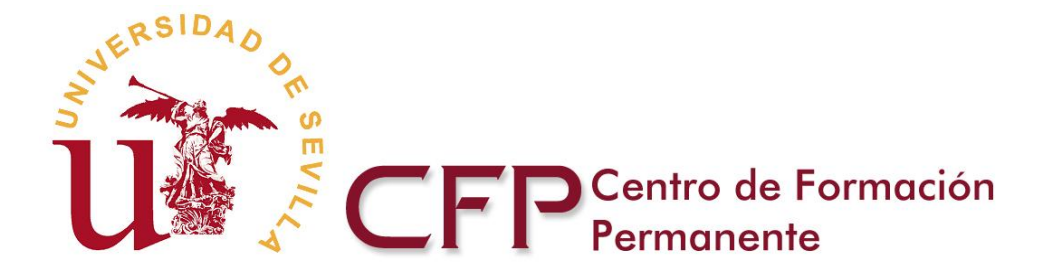

# MANUAL DE LA APLICACIÓN TELEMÁTICA DE LAS MEMORIAS ACADEMICA Y ECONÓMICA PARA LA SOLICITUD DE PROPUESTAS DE CURSOS DE FORMACIÓN CONTINUA

Esta herramienta le permite cumplimentar telemáticamente las Memorias Académica y Económica para la realización de propuestas de cursos de Formación Continua de la Universidad de Sevilla. Dicha herramienta está diseñada para facilitar la elaboración de las propuestas al tiempo que evita introducir errores de forma o de cálculo, puesto que al avanzar en la solicitud de propuesta, si se detectan errores la aplicación mostrará mensajes de error que ayudarán a detectar y subsanar las posibles deficiencias antes de cerrar la solicitud.

La herramienta le permite cumplimentar propuestas tanto en créditos ECTS como en horas.

Las Memorias se pueden editar, modificar e imprimir el borrador en tantas sesiones como sea necesario, quedando bloqueada la información una vez que se procede al cierre definitivo y conjunto de ambas memorias.

La Memoria Académica y la Memoria Económica comprenden 8 secciones, en las que se introducen datos que se recuperan automáticamente cada vez que el documento los requiere. La penúltima sección de cada memoria permite imprimir un borrador o cerrar las memorias si estas están correctamente cumplimentadas.

Tanto en la pantalla de Memoria Económica como en la pantalla de Memoria Académica aparecen 8 pestañas que coinciden con las 8 secciones mencionadas anteriormente. Ambas forman la tramitación completa de la solicitud de propuesta.

Puede acceder a los datos de la aplicación desde <u>cualquier ordenador con</u> <u>acceso a Internet</u>, ya que la información se guarda en el servidor del Centro de Formación Permanente.

Para el buen funcionamiento de la aplicación correspondiente a la Memoria Económica, es necesario que su navegador <u>no tenga desactivado</u> *javascript*.

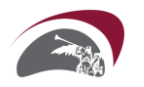

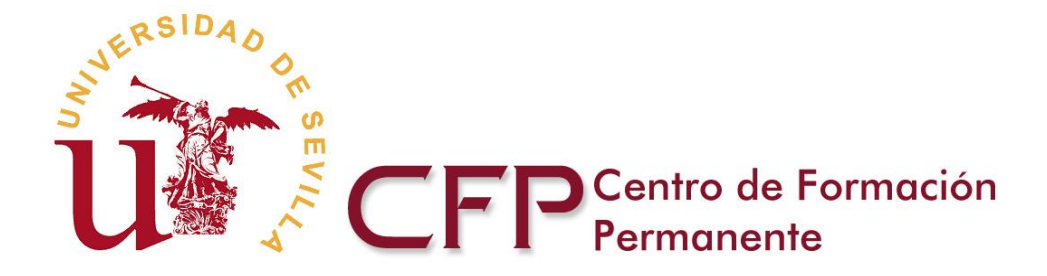

# Registrarse en la aplicación, acceso y contraseñas

Para poder usar la herramienta es necesario registrarse como usuario en el portal web del Centro de Formación Permanente.

| Registro de Profe<br>necesario que cumplimen | sor de la Universidad de Sevilla<br>ite los siguientes datos para completar el registo: |
|----------------------------------------------|-----------------------------------------------------------------------------------------|
| atos Personales                              |                                                                                         |
| Tipo de documento<br>de identidad (*)        | NF                                                                                      |
| Nº de documento de<br>Identidad (*)          | (Ejemplo: 12345678Z)                                                                    |
| Nombre (*)                                   |                                                                                         |
| Apellidos (*)                                |                                                                                         |
| Sexo (*)                                     | Mujer 💌                                                                                 |

#### Datos de Contacto

| Vía y número     |                                                                               |
|------------------|-------------------------------------------------------------------------------|
| Población        |                                                                               |
| Provincia        |                                                                               |
| Código postal    |                                                                               |
| País             | Ninguno                                                                       |
| Nacionalidad     | Ninguno                                                                       |
| Departamento (*) | Administración de Empresas y Comercialización e Investigación de Mercados (Me |
| Centro (*)       | Colegio Mayor Hernándo Colón                                                  |
| Teléfono (*)     |                                                                               |
| Móvil            |                                                                               |
| Fax              |                                                                               |
| Email (*)        |                                                                               |

#### Datos de envío de información y subscripción

El Centro de Pormación Permanente dispone de un sistema de envío de información sobre estudios próximos al inicio : desea recibir información marque las áreas temáticas de interés y la opción recibir email.

| Recibil ethal |                                                             |                                                       |
|---------------|-------------------------------------------------------------|-------------------------------------------------------|
|               | Administración y Gestión                                    | Arquitectura, Construcción,<br>Urbanismo y Patrimonio |
|               | Biotecnología, Sostenibilidad, Ecología y<br>Medio Ambiente | Ciencias de la Educación                              |
|               | Clencias de la Información y<br>Documentación               | Ciencias de la Salud                                  |
|               | Ciencias Económicas y Empresariales                         | Ciencias Experimentales y<br>Matemáticas              |
|               | Ciencias Sociales y Políticas                               | Derecho y Ciencias del Trabajo                        |
|               | Farmacia, Agroalimentación y<br>Bromatología                | Filosofía, Lengua, Literatura e Idiomas               |
|               | Historia, Geografía, Arte y Restauración                    | Informática y Tecnología de la<br>Comunicación        |
|               | Ingenierías y Nuevas Tecnologías                            | Psicología y Ciencias del<br>Comportamiento           |
|               | Seguridad, Prevención y Bienestar Social                    | Turismo, Cultura, Ocio y Deporte                      |

El Centro de Formación Permanente dispone de un sistema de envío de boletines sobre estudios próximos al inicio. Si desea recibir boletines marque las áreas temáticas de interés y la opción recibir boletin.

| Recibir bol | etín |
|-------------|------|
|-------------|------|

#### Datos de acceso al Centro de Formación Permanente

| Usuario         |  |
|-----------------|--|
| Clave           |  |
| Confirmar Clave |  |

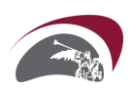

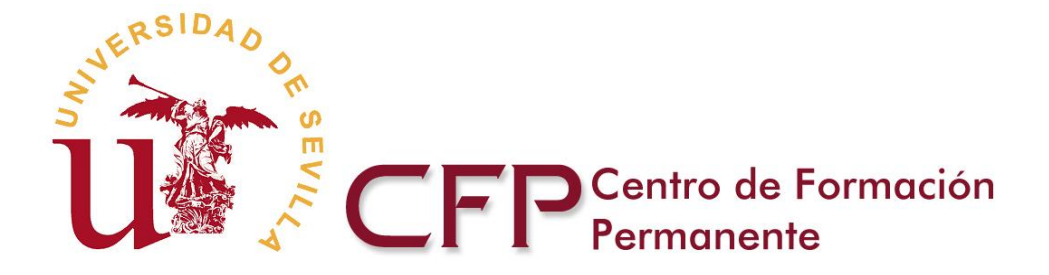

El uso de esta herramienta está restringido al profesorado de la Universidad de Sevilla. Por ello, debe registrarse en el portal Web con el perfil de profesorado de la Universidad de Sevilla.

Si usted está registrado, al identificarse de forma correcta, aparecerá la pantalla del servidor de memorias que se indica a continuación y que le permitirá acceder a la herramienta para generar nuevas Memorias, trabajar con las Memorias ya generadas o solicitar la reedición de memorias de convocatorias anteriores.

Si tras un periodo prolongado no se trabaja con la herramienta, esta le volverá a solicitar la contraseña cuando intente realizar algún cambio.

Desde este servidor tendrá acceso tanto a las memorias de propuestas de Títulos Propios como de Cursos de Formación Continua. Además, la aplicación tiene un control de convocatorias que le permitirá el acceso a las memorias presentadas en convocatorias anteriores.

### Memorias Académicas y Económicas

Se encuentra en la herramienta que le permitirá generar Memorias Académicas y Económicas con las que realizar propuestas de Enseñanzas Propias de la Universidad de Sevilla. Para visualizar mejor la aplicación, puede configurar el navegador en pantalla completa, pulsando la tecla F11. La misma tecla le devolverá la anterior configuración.

- Iniciar el proceso de creación de una nueva propuesta de <u>Títulos Propios</u>, <u>Formación Continua</u> y <u>Extensión Universitaria</u>
   Al seleccionar esta opción podrá comenzar a cumplimentar las 7 secciones de la Memoria Académica y posteriormente las 8 secciones de la Memoria Económica.
- Recuperar las memorias en elaboración o presentadas

En esta pantalla se muestra un listado de las memorias que ha generado un profesor proponente.

El servidor tiene un control de convocatorias que le permite acceder a la información de las memorias presentadas en convocatorias anteriores.

- En cada convocatoria tendrá disponible cuatro pestañas:
- Solicitudes Pendientes de presentación Esta pestaña muestra las solicitudes que están en proceso de elaboración y que aún no han sido cerradas y presentadas.
- Solicitudes cerradas/presentadas Esta pestaña muestra las solicitudes que ya han sido cerradas/presentadas. Solo se permitirá consultar los datos pero no se podrán modificar.
- Solicitudes adaptadas a la situación real de matrícula Esta pestaña le permitirá acceder, en formato de edición, a las memorias cerradas y presentadas para que pueda modificarlas y adaptarlas a la situación real de matrícula.
- Solicitudes abiertas para revisión Esta pestaña muestra las propuestas vueltas a abrir para modificaciones estructurales.

Reedición de memorias

Para facilitar la cumplimentación de las solicitudes de reedición, la aplicación telemática habilitará una versión, en formato de edición, que incorporará los datos consignados por el director en ediciones anteriores. Para obtener esa versión, deberá solicitar la reedición de la memoria correspondiente en la pestaña de solicitudes cerradas/presentadas de la convocatoria en curso. Esta pestaña le permitirá seleccionar las memorias que desee y solicitar la reedición para la siguiente convocatoria. Estas memorias se alojarán en la pestaña de solicitudes pendientes de presentación del servidor del curso académico siguiente.

### TÍTULOS PROPIOS, FORMACIÓN CONTINUA Y EXTENSIÓN UNIVERSITARIA

Estas opciones le permitirán generar una nueva propuesta de Títulos Propios, de Cursos de Formación Continua o de Extensión Universitaria.

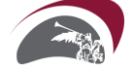

Paseo de las Delicias s/n, Pabellón de México 41013 Sevilla www.cfp.us.es

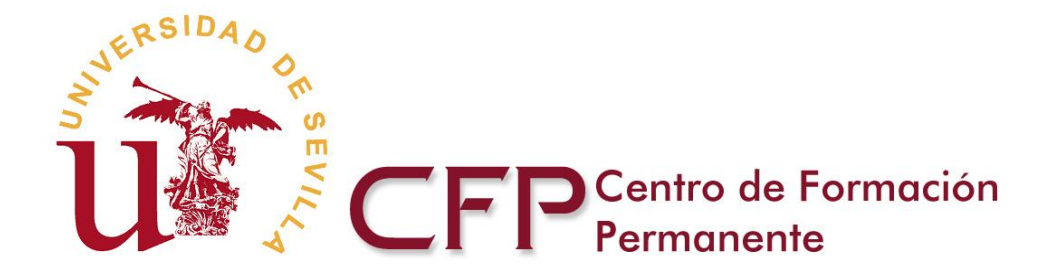

# RECUPERAR LAS MEMORIAS EN ELABORACIÓN O PRESENTADAS

En esta pantalla se muestra un listado de las memorias que ha generado un profesor proponente.

El servidor tiene un control de convocatorias que le permite acceder a las memorias presentadas en convocatorias anteriores.

En cada convocatoria tendrá disponibles cuatro pestañas:

### Solicitudes Pendientes de presentación

Esta pestaña muestra las solicitudes que están en proceso de elaboración y aún no han sido cerradas/presentadas.

### Solicitudes cerradas/presentadas

Esta pestaña muestra las solicitudes que ya han sido cerradas/presentadas. Solo se permitirá consultar los datos pero no se podrán modificar.

#### Solicitudes adaptadas a la situación real de matrícula

Esta pestaña le permitirá acceder, en formato de edición, a las memorias cerradas y presentadas para que pueda modificarlas y adaptarlas a la situación real de matrícula.

#### Solicitudes abiertas para revisión

Esta pestaña muestra las memorias pendientes de revisión por parte del Director para proceder a su aprobación

| TÍTULOS PROP                                  | <u>105</u>  | FORMACIÓ                                                                                                    | ÓN CON   | TINUA                  | EXTENS           | <u>1ÓI</u>                                | UNIVERSIT/                                     | ARIA                     |    |  |
|-----------------------------------------------|-------------|----------------------------------------------------------------------------------------------------|----------|------------------------|------------------|-------------------------------------------|------------------------------------------------|--------------------------|----|--|
| <u>Solicitudes Pendier</u><br>de Presentación | <u>ntes</u> | SolicitudesSolicitudes AdaptadasSolicitudes AbiCerradas/Presentadasa la Situación Real de<br>MatrículaSolicitudes Abi |          |                        |                  | <u>Solicitudes Abier</u><br>para Revisión | <u>tas</u>                                     |                          |    |  |
| Ordenar por: <u>• Titulo</u> ;                | <u>s</u>    |                                                                                                    |          |                        |                  |                                           |                                                |                          |    |  |
|                                               | Selecc      | ionar memorias                                                                                                    | Formació | Titulos<br>ón Continua | a en Prueba      | <u>Me</u><br>Me                           | Memorias<br>moria Académica<br>moria Económica | Estado<br>En elaboración | s. |  |
| Registros 1-1 de 1                            |             |                                                                                                    | Nueva    | a Memoria              | Eliminar Memoria | s sele                                    | ccionadas                                      |                          |    |  |

En cada una de las pestañas dispone de un enlace a las Memorias Académicas/Económicas y un icono (un candado) que le indica si la memoria está o no finalizada.

En esta misma ubicación encontrará un enlace que le permitirá empezar a generar una nueva memoria y también un botón que le permitirá eliminar las memorias seleccionadas. Solo se permitirá eliminar las memorias que se encuentren en estado de elaboración.

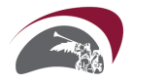

Paseo de las Delicias s/n, Pabellón de México 41013 Sevilla www.cfp.us.es

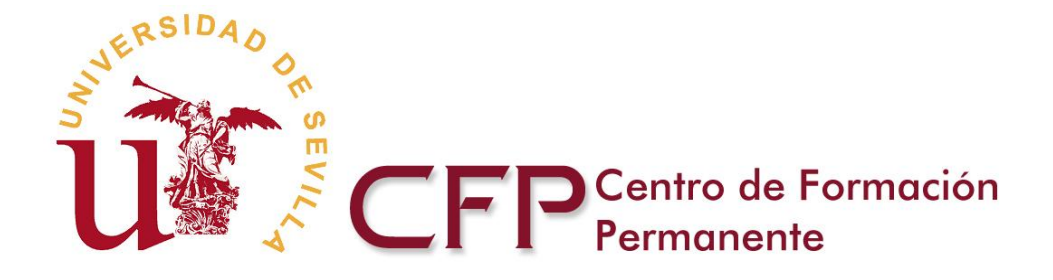

# REEDICIÓN DE MEMORIAS

Para la reedición de una memoria deberá acceder a través de la pestaña de solicitudes cerradas/presentadas de la convocatoria en curso. En dicha pestaña aparece un enlace que le permitirá solicitar la reedición de las memorias seleccionadas. Dichas memorias se alojarán en la pestaña de solicitudes pendientes de presentación del curso académico siguiente.

| TÍTULOS PROPIOS                                                                                      | FORMAC         | <u>CIÓN CONTIN</u> | UA_  | EXTENSIÓN        | UNIVE    | RSITARIA                                     |                      |         |              |
|----------------------------------------------------------------------------------------------------|----------------|--------------------|------|------------------|----------|----------------------------------------------|----------------------|---------|--------------|
| olicitudes Pendientes<br>e Presentación Solicitudes Adaptadas<br>a la Situación Real de<br>Matrícula |                |                    |      |                  |          |                                              |                      |         |              |
| Drdenar por: <u>• Titulos</u>   <u>Fr</u>                                                            | echa de cierre |                    |      |                  |          |                                              |                      |         |              |
| Seleccionar memorias                                                                                 |                |                    |      |                  |          |                                              |                      | Estado  | Estado admin |
|                                                                                                    | PFC1112213     | FC1112213          | Form | ación Continua e | n Prueba | <u>Memoria Acadé</u><br><u>Memoria Econó</u> | <u>imica</u><br>mica | Cerrado | 9            |

Registros 1-1 de 1 Seleccione las memorias que desea reeditar y pulse el botón "Solicitar reedición".

Solicitar reedición

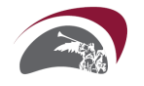

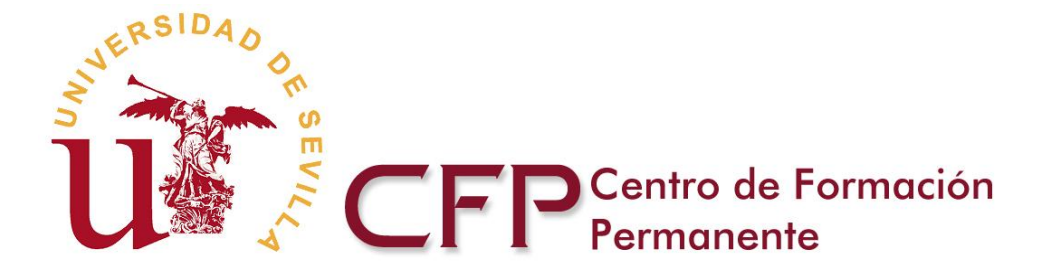

# Consideraciones generales de funcionamiento de la aplicación Avanzar y Salvar

Cada vez que se utilizan las pestañas para moverse entre diferentes secciones, la aplicación almacena los datos introducidos. Por ejemplo, puede entrar en la Memoria Académica y realizar cambios en "Datos Generales", saltar luego a "Objetivos" pulsando en la pestaña (o al borrador del documento, o a la Unidad Organizadora, o a la Memoria Económica... ) y los datos introducidos se almacenarán y procesarán.

En algunas pantallas, además de las pestañas también dispone de un botón "Salvar y Avanzar" que le permite almacenar los datos.

# Profesorado

| HP                        | HT: Ho<br>HPD: Horas de<br>E Horas de Práct<br>HOA: Horas Otra | ras Teóricas<br>e Prácticas Doce<br>icas en Empres<br>s Actividades D | entes<br>a/Institución<br>ocentes |    |     |
|---------------------------|----------------------------------------------------------------|-----------------------------------------------------------------------|-----------------------------------|----|-----|
| Apellidos, Nombre         |                                                                | HPD                                                                   | HPE                               |    |     |
|                           | 50                                                             | 50                                                                    | 25                                | 25 |     |
| ×                         |                                                                |                                                                       |                                   |    | ÷   |
| apellido apellido, Nombre |                                                                |                                                                       | 25                                | 25 | / = |
| apellido, Nombre2         | 50                                                             | 50                                                                    |                                   |    | / 🗖 |
|                           |                                                                |                                                                       |                                   |    |     |

Volversin salvar

Datos Generales | Personal Académico | Unidad Organizadora y Dirección | Objetivos de las Enseñanzas | Módulos/Asignaturas | Estructura del Curso | Borrador | Publicidad

En la parte inferior también dispone de dos botones que le permiten moverse entre pantallas salvando los datos introducidos:

Para avanzar hacia la siguiente pantalla
 Para regresar a la pantalla anterior

# Observaciones

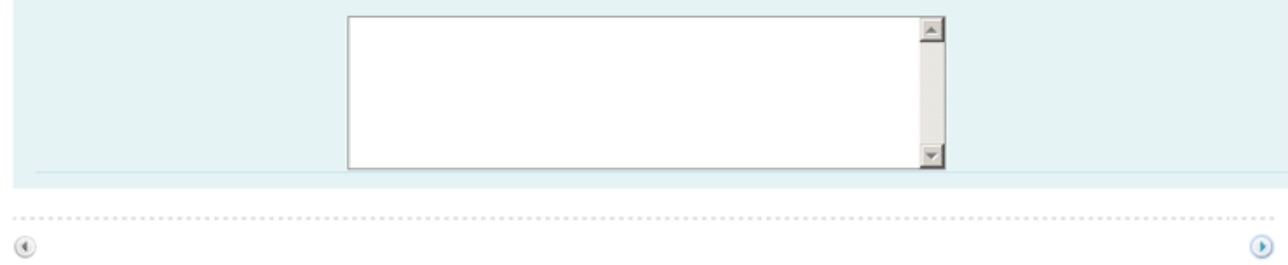

Datos Generales | Personal Académico | Unidad Organizadora y Dirección | Objetivos de las Enseñanzas | Módulos/Asignaturas | Estructura del Curso | Borrador

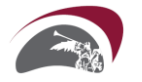

Salvary Avanzar

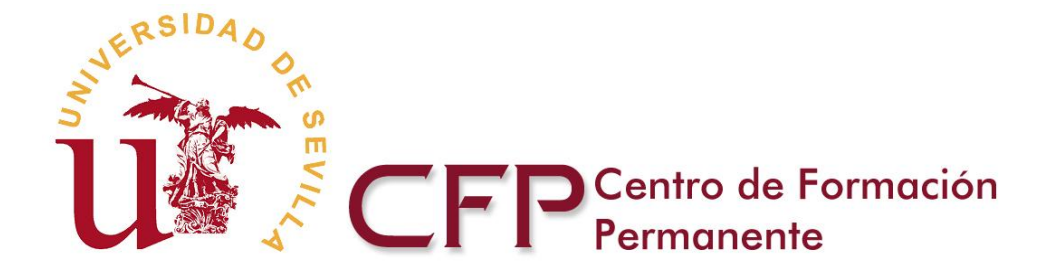

# Tablas de datos

En varios puntos de la aplicación encontrará tablas para cumplimentar datos que posteriormente puede editar. Dichas tablas tienen en la parte superior cajas de texto, listas desplegables y otros elementos que le permiten introducir y modificar los datos. También encontrará en la parte derecha de esas tablas un botón verde con el signo "+", un botón amarillo con un lápiz y un botón rojo con el signo "-", o bien, dependiendo de las opciones activas en su navegador, un botón "Guardar, Incorporar", un enlace "Editar" y otro enlace "Eliminar".

| Entidad       | Importe (€) |     |
|---------------|-------------|-----|
|               |             | ÷   |
| Entidad FC2   | 5.000,00 €  | 2 🗖 |
| Entidad FC2-2 | 1.250,25 €  | 2 🗖 |

#### Tabla de datos

El funcionamiento de estos elementos es el siguiente:

• Botón 🚰 "Incorporar": incorpora los datos de las listas desplegables y de las cajas de texto en la tabla. Si no pulsa el botón de incorporar, los datos no se almacenarán aunque avance una sección.

Cuando se incorporan los datos en la tabla, estos se pueden eliminar o editar de la siguiente forma:

- Botón 🚍 "Eliminar": elimina todos los datos de esa fila.
- Botón lápiz "Editar": traslada los datos de esa fila a las cajas de texto y listas, para que usted los modifique. Atención, tras modificar los datos, deberá pulsar el botón de incorporar" los datos a la tabla.

# Decimales

Si introduce una cantidad decimal en la aplicación puede usar como separador decimal el punto o la coma indistintamente, pero no introduzca ambos separadores en un mismo número: mil doscientos veintitrés con catorce céntimos puede introducirlo como 1223.14 o como 1223,14 pero no como 1.223,14.

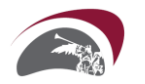

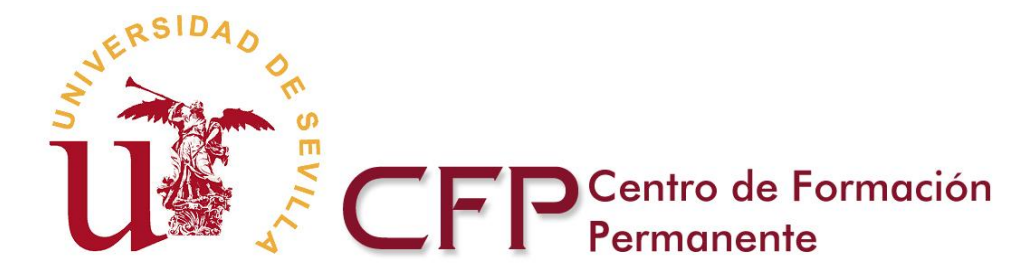

# GUÍA Y DATOS NECESARIOS PARA LA CUMPLIMENTACIÓN DE LA SOLICITUD

# MEMORIA ACADÉMICA

- Sección 1/8: DATOS GENERALES
  - Curso Académico
  - Tipo de Estudios
    - o Tipo de créditos de la propuesta
    - o Campo Científico
    - o Áreas Temáticas
    - o Título que incluye
  - Homologación/acreditación
  - Datos de información y preinscripción del curso
  - Subvenciones previstas
  - Palabras Clave
  - Observaciones

# Sección 2/8: PERSONAL ACADÉMICO

- Número de Documento de Identidad, Nombre, Apellidos, Sexo, Institución y Departamento, Email y Teléfono
- Posesión del Título de Doctor
- Personal investigador en formación
- Otras Funciones relacionadas con la docencia
- Currículos de los profesores
- Sección 3/8: UNIDAD ORGANIZADORA Y DIRECCIÓN
  - Unidad Organizadora
  - Director de los estudios
    - o Nombre, Apellidos y Categoría.o E-mail del director.
  - Comisión Académica
  - Observaciones
- ➢ Sección 4/8: OBJETIVOS Y COMPETENCIAS
  - Objetivos
  - Competencias
  - Observaciones
- ➢ Sección 5/8: MÓDULOS
  - 1<sup>ª</sup> etapa:
    - o Nomenclatura del Módulo
    - o Distribución de horas según el tipo de crédito. Se podrán distribuir en horas: teóricas, prácticas docentes, otras actividades docentes, de seminario, proyectos y alumnos.
  - 2ª etapa:
    - o Requisitos previos del Módulo/Asignatura (si existen)
    - o Contenido del Módulo/Asignatura

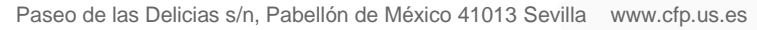

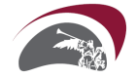

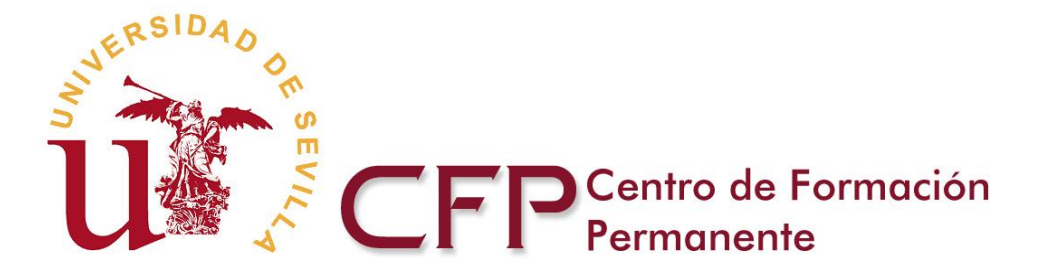

- o Metodología del Módulo/Asignatura (solo si es semipresencial o a distancia)
- o Actividades programadas (solo si es semipresencial o a distancia)
- o Evaluación
  - Procedimientos de evaluación
  - Criterios de evaluación
- o Régimen de los estudios
  - Fecha de inicio y fin del Módulo
  - Horario en el que se impartirá el Módulo, especificando días de la semana y horario de mañana y/o tarde (en caso de no ser unos estudios a distancia)
  - Profesorado al que se le asigna la docencia del Módulo
- o Observaciones/aclaraciones.
- Sección 6/8: ESTRUCTURA DEL CURSO
  - Denominación, tipo y denominación en inglés.
  - Requisitos
    - o Requisitos Académicos/Específicos de admisión a los estudios
    - o Requisitos Académicos/Específicos de admisión a los estudios en inglés
  - Número mínimo y máximo de alumnos
  - Procedimiento de evaluación
  - Especificaciones de los cursos e-Learning
  - Fechas
    - o Inicio y fin de la preinscripción
    - o Inicio y fin de la matrícula
    - o Inicio y fin del curso
  - Créditos: número de créditos y precio del crédito y matrícula
  - Fraccionamiento del Pago
  - Módulos que conforman el Curso de Formación Continua
  - Observaciones
- Sección 7/8: IMPRESO BORRADOR
  - Imprimir borrador
  - Finalizar la solicitud
- Sección 8/8: PUBLICIDAD
  - Visor ficha básica
  - Visor ficha básica en inglés
  - Visor ficha avanzada

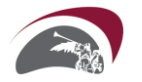

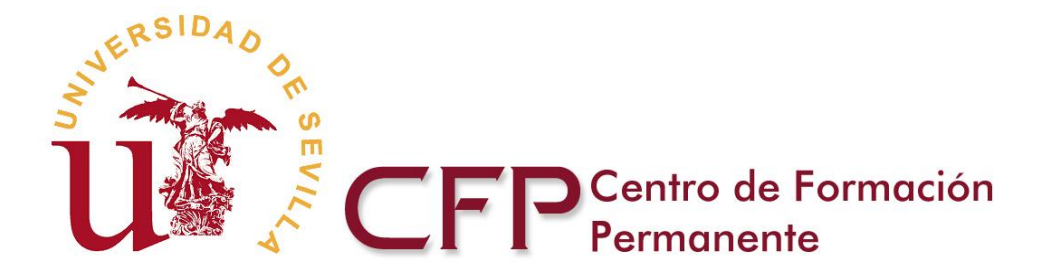

# MEMORIA ECONÓMICA

- Sección 1/8: INGRESOS
  - Subvenciones, ayudas y otros ingresos
  - Derechos de Matrícula
- Sección 2/8: CANON Y SEGUROS
  - Canon Universidad de Sevilla
  - Seguros
- Sección 3/8: REMUNERACIÓN PROFESORADO Y DIRECCIÓN
  - Remuneración al profesorado
    - O Profesorado de la Universidad de Sevilla
    - O Otro profesorado universitario
    - O Profesorado de otras instituciones
  - Remuneración por tareas de dirección
  - Remuneración por coordinación de Módulo
  - Remuneración a tutores de alumnos
- Sección 4/8: DESPLAZAMIENTO, ESTANCIA Y MANUTENCIÓN
  - Desplazamiento, estancia y manutención (excepto profesorado de la Universidad de Sevilla)
- Sección 5/8: PAS, OTRO PERSONAL
  - Personal de Administración y Servicios
  - Otro personal
- Sección 6/8: GASTOS VARIOS
  - Gastos varios
- Sección 7/8: IMPRESO BORRADOR
  - Imprimir borrador
  - Finalizar la solicitud
- Sección 8/8: PUBLICIDAD
  - Visor ficha básica
  - Visor ficha básica en inglés
  - Visor ficha avanzada

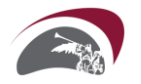

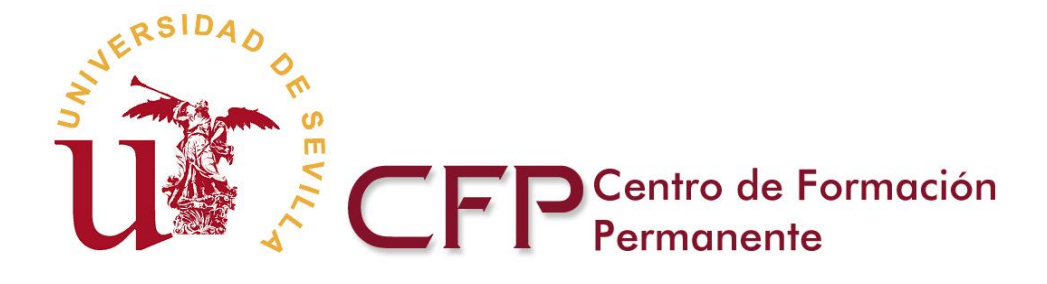

# EJEMPLO PRÁCTICO DE CREACIÓN Y ELABORACIÓN DE UNA PROPUESTA DE UN CURSO DE FORMACIÓN CONTINUA: MEMORIA ACADÉMICA Y MEMORIA ECONÓMICA

En la Web del Centro de Formación Permanente, en la sección de profesorado, encontrará un apartado desde donde podrá acceder a la <u>Pantalla inicial</u> de la aplicación telemática de las Memorias Académica y Económica para la solicitud de propuestas de Cursos de Formación Continua de la Universidad de Sevilla.

# Memorias Académicas y Económicas

Se encuentra en la herramienta que le permitirá generar Memorias Académicas y Económicas con las que realizar propuestas de Enseñanzas Propias de la Universidad de Sevilla. Para visualizar mejor la aplicación, puede configurar el navegador en pantalla completa, pulsando la tecla F11. La misma tecla le devolverá la anterior configuración.

- Iniciar el proceso de creación de una nueva propuesta de <u>Títulos Propios Formación Continua</u> y <u>Extensión</u> <u>Universitaria</u> Al seleccionar esta opción podrá comenzar a cumplimentar las 7 secciones de la Memoria Académica y posteriormente las 8 secciones de la Memoria Económica.
- <u>Recuperar las memorias en elaboración o presentadas</u>
   En esta pantalla se muestra un listado de las memorias que ha generado un profesor proponente.
   El servidor tiene un control de convocatorias que le permite acceder a la información de las memorias presentadas en convocatorias anteriores.
   En cada convocatoria tendrá disponible cuatro pestañas:
  - Solicitudes Pendientes de presentación Esta pestaña muestra las solicitudes que están en proceso de elaboración y que aún no han sido cerradas y presentadas.
  - Solicitudes cerradas/presentadas Esta pestaña muestra las solicitudes que ya han sido cerradas/presentadas. Solo se permitirá consultar los datos pero no se podrán modificar.
  - Solicitudes adaptadas a la situación real de matrícula Esta pestaña le permitirá acceder, en formato de edición, a las memorias cerradas y presentadas para que pueda modificarlas y adaptarlas a la situación real de matrícula.
  - Solicitudes abiertas para revisión Esta pestaña muestra las propuestas vueltas a abrir para modificaciones estructurales.
- Reedición de memorias

Para facilitar la cumplimentación de las solicitudes de reedición, la aplicación telemática habilitará una versión, en formato de edición, que incorporará los datos consignados por el director en ediciones anteriores. Para obtener esa versión, deberá solicitar la reedición de la memoria correspondiente en la pestaña de solicitudes cerradas/presentadas de la convocatoria en curso. Esta pestaña le permitirá seleccionar las memorias que desee y solicitar la reedición para la siguiente convocatoria. Estas memorias se alojarán en la pestaña de solicitudes pendientes de presentación del servidor del curso académico siguiente.

Al seleccionar la opción **iniciar el proceso de creación de una nueva memoria de Formación Continua** podrá comenzar a cumplimentar las 8 secciones de la Memoria Académica y después las 8 secciones de la Memoria Económica.

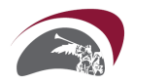

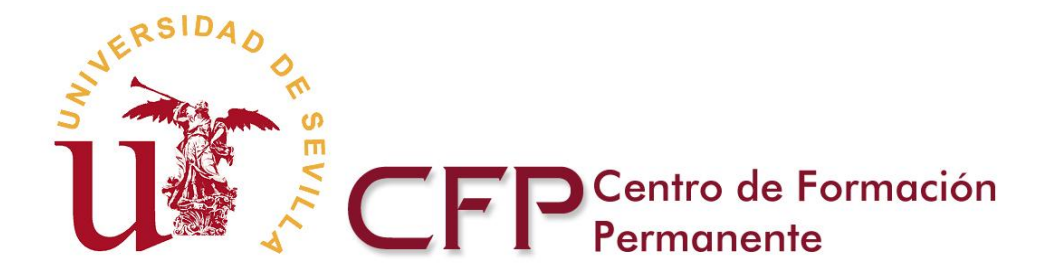

# MEMORIA ACADÉMICA

# SECCIÓN 1/8 MEMORIA ACADÉMICA: DATOS GENERALES

|    | MEMORIA ACA           | DÉMICA   | MEMO      | RIA ECONÓMICA             |               |                             |                     |                      |          | yuda   Cerrar |
|----|-----------------------|----------|-----------|---------------------------|---------------|-----------------------------|---------------------|----------------------|----------|---------------|
| j  | Datos Generales       | Personal | Académico | Unidad Organizadora       | y Dirección   | Objetivos de las Enseñanzas | Módulos/Asignaturas | Estructura del Curso | Borrador | Publicidad    |
|    |                       |          |           |                           |               |                             |                     |                      |          |               |
| (' | ) Campos obligatorios |          |           |                           |               |                             |                     |                      |          |               |
| (  | Curso acadé           | mico     |           |                           |               |                             |                     |                      |          |               |
|    |                       |          | 2         | 009-10 💌                  |               |                             |                     |                      |          |               |
| 1  | lipo de estu          | dios     |           |                           |               |                             |                     |                      |          |               |
|    | Tipo de Créditos      |          | С         | réditos ECTS 💌 (*)        |               |                             |                     |                      |          |               |
|    | Campo científico      |          | С         | iencias Biológicas y de l | a Salud 💉 (*) | )                           |                     |                      |          |               |
|    | Área temática pr      | incipal  | A         | dministración y Gestión   |               | (*)                         |                     |                      |          |               |
|    | Área temática se      | cundaria | С         | iencias de la Educación   |               | ~                           |                     |                      |          |               |
|    |                       |          |           | Tine de Curse             |               | Curros de Formosió          | n Cantinua Eurosta  |                      |          |               |
|    |                       |          |           | npo de curso              |               |                             | n continuarexperto  | Presencial V         |          |               |
|    |                       |          | Ci        | rso de Formación Conti    | nua           | Prueba EC                   | TS 4 FC             | Semipresencial       | / -      |               |
|    |                       |          |           |                           |               |                             |                     |                      |          |               |

# Homologación/acreditación

| Solicita                             | ⊙ <sub>No</sub> |
|--------------------------------------|-----------------|
| homologación/acreditación            | Osi             |
| Tipo de<br>Homologación/Acreditación | Seleccione (*)  |

### Información del curso y preinscripción

| ldioma impartición | Español 💌            |
|--------------------|----------------------|
| Lugar              | Aula1 (*)            |
| Email              | prueba@prueba.es (*) |
| Página web         |                      |
| Teléfono           | 99999999 (*)         |
| Fax                |                      |

### Subvenciones previstas

| Entidad | Importe (€) |   |
|---------|-------------|---|
|         |             | ÷ |

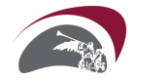

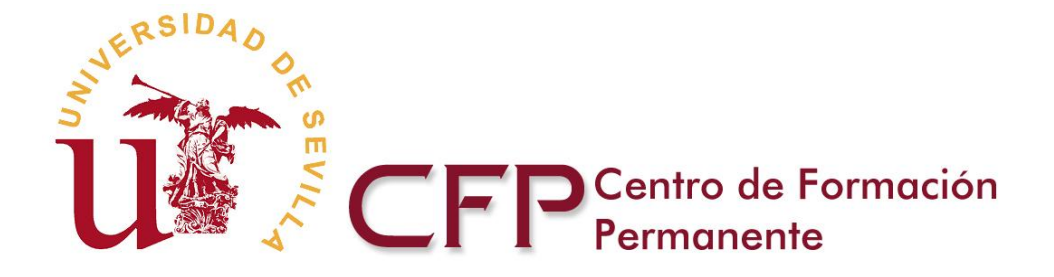

Esta tabla le permite introducir posibles subvenciones para la financiación de los estudios. Los valores que introduzca, se trasladarán automáticamente a la Memoria Económica como ingresos. Por ello, si no tiene seguridad de obtener la subvención, es preferible que no la incluya en este apartado de subvenciones y lo indique al final en observaciones.

### Palabras clave

| Es recomendable para la información del cu<br>web. Recuerde que las palabras deberán ir | o cumplimentar las palabras claves (10 como máximo), relacionadas directamente con la temática del curso, ya que serán las que utilice el buscador de la<br>eparadas por comas. |
|-----------------------------------------------------------------------------------------|----------------------------------------------------------------------------------------------------|
|                                                                                         |                                                                                                    |
|                                                                                         |                                                                                                    |
|                                                                                         | (*)                                                                                                    |

Este apartado permite introducir palabras claves, relacionadas directamente con la temática del curso y que serán las que utilice el buscador del portal web para realizar la búsqueda básica del curso.

# Observaciones

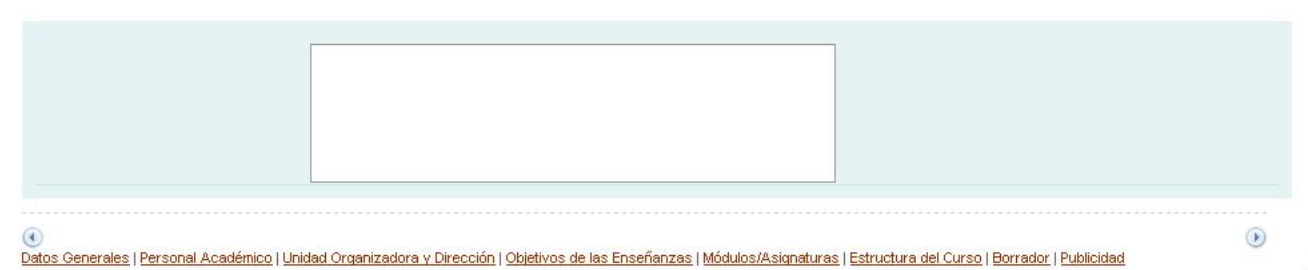

Optimizado para una resolución de 1024×768.

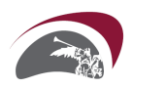

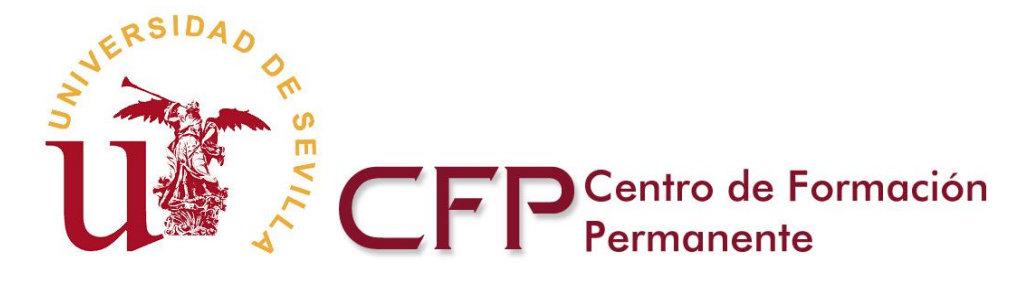

# SECCIÓN 2/8 MEMORIA ACADÉMICA: PERSONAL ACADEMICO

| ersoni | Incorporar Nuevo Pe |          |                                    | 10 KI 0011 |                                                |                              |      |                   |                        |
|--------|---------------------|----------|------------------------------------|------------|------------------------------------------------|------------------------------|------|-------------------|------------------------|
|        | Adjunta curriculo   | Contacto | Personal investigador en formación | Doctor     | Departamento o institución<br>no universitaria | Institución                  | Sexo | Apellidos, Nombre | Documento de Identidad |
|        | Curriculo (33 KB)   |          | No                                 | Sí         | HUVR                                           | Institución no universitaria | V    | Apellido, Nombre3 | 12345678Z              |
|        | Curriculo (95 KB)   |          | No                                 | No         | HUVR                                           | Institución no universitaria | v    | Apellido, Nombre4 | 12345678Z              |
|        |                     |          |                                    |            |                                                |                              |      |                   |                        |

En el caso de que haya indicado "SP" en el elemento "HPE" (Horas de Prácticas en EmpresalInstitución) y estas horas no se asignen a profesorado docente, puede introducir en esta sección un "Tutor de prácticas en la empresa" (no es necesario indicar su nombre, apellido o institución) para poder asignar esas horas de prácticas. Ejemplo: Nombre: Tutor Apellidos: Prácticas en la empresa Instrución: Emoresa

Esta tabla le permitirá introducir el personal académico que participa como docente en los estudios y que puede formar parte de la Comisión Académica y/o será Director de los estudios. La base de datos que se genere en este apartado se utilizará a lo largo de la cumplimentación de la Memoria Académica y será la que se refleje automáticamente en la Memoria Económica.

En esta sección podrá adjuntar los currículos de los profesores. Será necesario adjuntar, al menos, los currículos de los profesores que no pertenecen a la Universidad de Sevilla.

# **Observaciones**

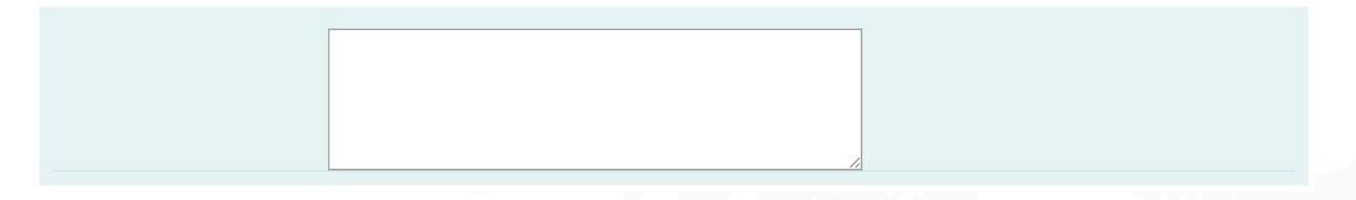

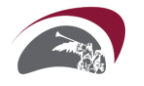

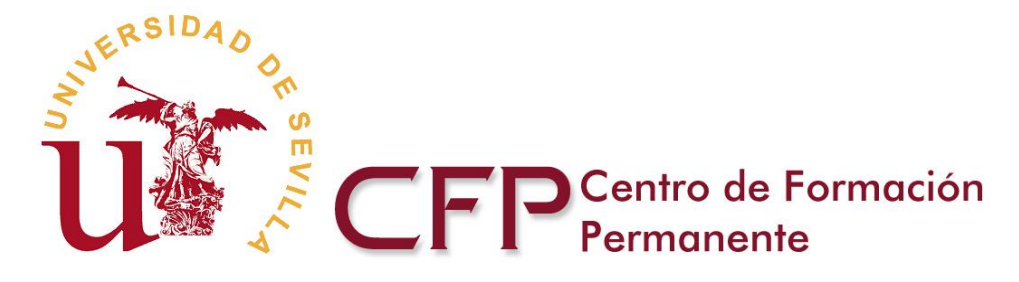

# SECCIÓN 3/8 MEMORIA ACADÉMICA: UNIDAD ORGANIZADORA Y DIRECCIÓN

 MEMORIA ACADÉMICA
 MEMORIA ECONÓMICA
 @ Avuda | Cerrar

 Datos Generales
 Personal Académico
 Unidad Organizadora y Dirección
 Objetivos de las Enseñanzas
 Módulos/Asignaturas
 Estructura del Curso
 Borrador
 Publicidad

(\*) Campos obligatorios

### Unidad organizadora

| Тіро         | Centro de Formación Permanente |  |
|--------------|--------------------------------|--|
| Denominación | Centro de Formación Permanente |  |

# Director de los estudios

| Apellidos, Nombre | apellido1 apellido2, Nombre 💌                                                                                                  |
|-------------------|----------------------------------------------------------------------------------------------------|
| Categoría         | Titular de Universidad 💉 en el caso de pertenecer a una categoría distinta a las que figuran en el desplegable, deberá ponerse |
|                   | en contacto con la Unidad de Gestión Académica del CFP-US                                                                      |
| Email             | prueba@prueba.es (*) Email de contacto para la gestión del curso                                                               |

# Comisión Académica

| Apellidos, Nombre           | Institución                                            |
|-----------------------------|--------------------------------------------------------|
| Apellido Apellido2, Nombre  | Granada - Departamento                                 |
| apellido1 apellido2, Nombro | Universidad de Sevilla - Anatomía y Embriología Humana |

Datos importantes para cumplimentar los apartados anteriores:

- El director de los estudios debe ser un profesor/a con vinculación permanente con la Universidad de Sevilla y pertenecer a la Comisión Académica.
- Es necesario nombrar una Comisión Académica, compuesta al menos por un 50% de profesorado de la Universidad de Sevilla.

### Observaciones

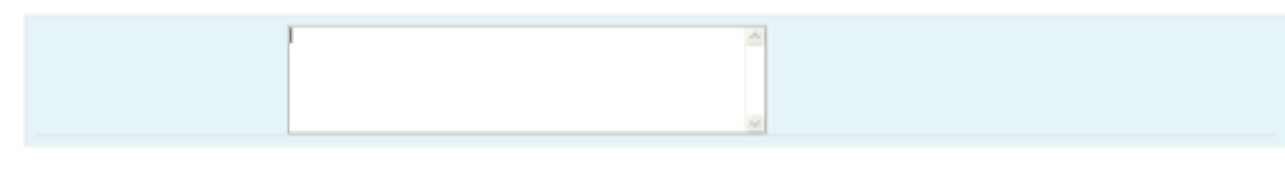

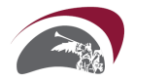

Paseo de las Delicias s/n, Pabellón de México 41013 Sevilla www.cfp.us.es

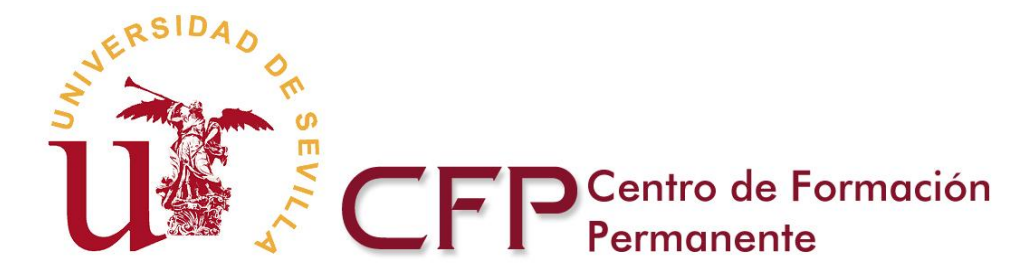

# SECCIÓN 4/8 MEMORIA ACADÉMICA: OBJETIVOS Y COMPETENCIAS

| MEMORIA AC          | ADÉMICA     | MEM     | ORIA ECONÓMICA           |              |                                        |                            |                      |          | yuda   Cerrar |
|---------------------|-------------|---------|--------------------------|--------------|----------------------------------------|----------------------------|----------------------|----------|---------------|
| Datos Generales     | Personal Ac | adémico | Unidad Organizadora y    | Dirección    | Objetivos de las Enseñanzas            | Módulos/Asignaturas        | Estructura del Curso | Borrador | Publicidad    |
|                     |             |         |                          |              |                                        |                            |                      |          |               |
| specifique al menos | 3 objetivos |         |                          | 2            |                                        |                            |                      |          |               |
| Objetiuse           |             | ſ       | Los objetivos se publica | ran tal y co | omo usted los redacte aqui, por lo que | e se ruega sea claro y cor | ICISO.               |          |               |
| objetivos           |             |         |                          |              |                                        |                            |                      |          |               |
|                     |             |         |                          |              |                                        |                            |                      |          |               |
|                     |             |         |                          |              |                                        |                            |                      |          |               |
|                     |             |         |                          |              |                                        |                            |                      |          |               |
|                     |             |         |                          |              |                                        |                            |                      |          |               |
|                     |             |         |                          |              |                                        |                            |                      |          |               |
|                     |             |         |                          |              |                                        |                            |                      |          |               |
|                     |             |         |                          |              |                                        |                            |                      |          |               |
|                     |             |         |                          |              |                                        |                            |                      |          |               |
|                     |             |         |                          |              |                                        |                            |                      |          |               |
|                     |             |         |                          |              |                                        |                            |                      |          |               |
|                     |             |         |                          |              |                                        |                            |                      |          |               |
|                     |             |         |                          |              |                                        |                            |                      |          |               |
|                     |             |         |                          |              |                                        |                            |                      |          |               |
|                     |             |         |                          |              |                                        |                            |                      |          |               |
|                     |             |         |                          |              |                                        |                            |                      |          |               |
|                     |             |         |                          |              |                                        |                            |                      |          |               |
|                     |             |         |                          |              |                                        |                            |                      |          |               |
|                     |             |         | 6                        |              |                                        |                            |                      |          |               |
| Compotone           | ine Cone    | ralac   |                          |              |                                        |                            |                      |          |               |
| ompetenc            | ias Gene    | ales    |                          |              |                                        |                            |                      |          |               |
|                     |             | í       | -                        |              |                                        |                            |                      |          |               |
|                     |             |         |                          |              |                                        |                            |                      |          |               |
|                     |             |         |                          |              |                                        |                            |                      |          |               |
|                     |             |         |                          |              |                                        |                            |                      |          |               |
|                     |             |         | 1                        |              |                                        | Máximo 8000 cara           | acteres              |          |               |
|                     |             |         |                          |              |                                        |                            |                      |          |               |
| )bservacio          | nes         |         |                          |              |                                        |                            |                      |          |               |
|                     |             |         |                          |              |                                        |                            |                      |          |               |
|                     |             |         |                          |              |                                        |                            |                      |          |               |
|                     |             |         |                          |              |                                        |                            |                      |          |               |
|                     |             |         |                          |              |                                        |                            |                      |          |               |
|                     |             |         |                          |              |                                        |                            |                      |          |               |
|                     |             |         |                          |              |                                        |                            |                      |          |               |

C Datos Generales | Personal Académico | Unidad Organizadora y Dirección | Objetivos de las Enseñanzas | Módulos/Asignaturas | Estructura del Curso | Borrador | Publicidad

Sea claro y conciso en la redacción de los objetivos a conseguir con las enseñanzas que se plantean, ya que serán los que aparezcan publicados en la Web del Centro de Formación Permanente de la Universidad de Sevilla.

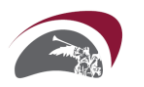

Paseo de las Delicias s/n, Pabellón de México 41013 Sevilla www.cfp.us.es

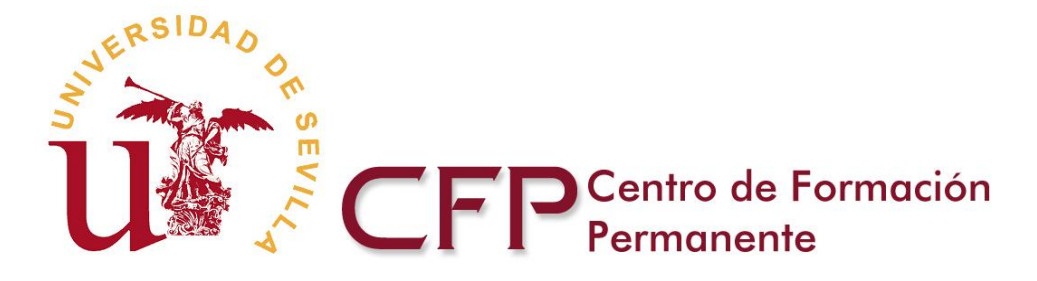

# SECCIÓN 5/8 MEMORIA ACADÉMICA: MÓDULOS

|                         | es            |                         |    |     |       |     |     |     |        |   |
|-------------------------|---------------|-------------------------|----|-----|-------|-----|-----|-----|--------|---|
|                         |               |                         |    |     | Profe | sor |     |     | Alumno |   |
| Orden Módulo/Asignatura | Créditos ECTS | Horas Profesor + Alumno | HT | HPD | HOA   | HS  | HPR | HA. | Estado |   |
|                         | 0,00          | 0,00                    |    |     |       |     |     |     |        | ÷ |
| Total                   | 0.00          | 0.00                    |    |     |       |     |     |     |        |   |

En esta sección se van a introducir, en dos etapas, el contenido de los Módulos que forman parte de los estudios:

<u>1<sup>a</sup> etapa</u>: Orden, Nombre del Módulo, Número de créditos, Distribución de horas, que, se podrán distribuir en horas: teóricas, prácticas docentes, otras actividades docentes, horas de seminarios/trabajos y horas de proyectos. Las horas del alumno serán calculadas automáticamente según las horas asignadas al profesor y el número de créditos introducidos en el módulo.

|             |                   |               | H1: Horas Teoricas<br>HPD: Horas de Prácticas D<br>HOA: Horas Otras Actividades<br>HS: Horas de Seminarios /<br>HPR: Horas de Proyec<br>HA: Horas de Alumno | ocentes<br>5 Docente<br>Frabajos<br>tos<br>55 | 98    |       |      |      |        |            |    |
|-------------|-------------------|---------------|----------------------------------------------------------------------------------------------------|-----------------------------------------------|-------|-------|------|------|--------|------------|----|
|             |                   |               |                                                                                                    | Profesor                                      |       |       |      |      |        | Alumno     |    |
| Orden       | Módulo/Asignatura | Créditos ECTS | Horas Profesor + Alumno                                                                                                    | HT                                            | HPD   | HOA   | HS   | HPR  | HA     | Estado     |    |
|             |                   | 0,00          | 0,00                                                                                                    |                                               |       |       |      |      |        |            | ÷  |
| <b>--</b> 1 | Módulo 1          | 25,00         | 625,00                                                                                                    | 100,00                                        | 50,00 | 75,00 | 0,00 | 0,00 | 400,00 | Incompleto | /- |
|             |                   |               |                                                                                                    |                                               |       |       |      |      |        |            |    |

Puede avanzar en la aplicación teniendo Módulo/Asignatura incompletos, pero esos Módulo/Asignatura no podrá seleccionarlos en la siguiente sección (Estructura del Curso) si les faltan las fechas de inicio y/o fin.

<u>2<sup>a</sup> etapa</u>: Pulsando el icono <u>Incompleto</u> completará los datos de cada uno de los Módulos, introduciendo el contenido del Módulo/Asignatura, régimen de los estudios y profesorado que asume la carga docente.

Antes de comenzar la 2ª etapa, es **muy importante** que tenga claro y a la vista, los siguientes datos:

- Requisitos previos
- Contenido del Módulo/Asignatura
- Modalidad de impartición
- Metodología del Módulo/Asignatura
- Actividades programadas
- Procedimientos de evaluación
- Fecha de inicio y fin de cada uno de los Módulos (la falta de esas fechas hace que el Módulo no se pueda usar en posteriores secciones)
- Días de la semana y horario de mañana y/o tarde en los que se va a impartir la docencia (en caso de que no sea un Módulo a distancia).

Paseo de las Delicias s/n, Pabellón de México 41013 Sevilla www.cfp.us.es

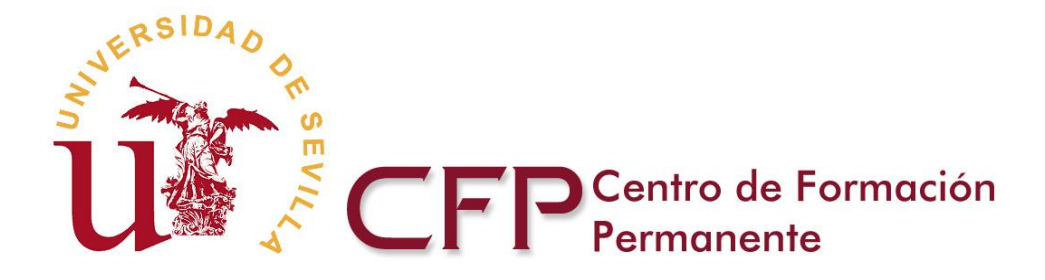

• Carga lectiva de cada Módulo (según la introdujo en la etapa anterior) y profesorado que impartirá la docencia.

# 🔀 Descargar documento de ayuda en PDF

| MEMORIA ACA     | ADÉMICA     | MEMO    | ORIA ECONÓMICA        | FERRA     | AMIENTA DEL ADMINISTRA      | ADOR                |                      |          | vuda   Cerrar |
|-----------------|-------------|---------|-----------------------|-----------|-----------------------------|---------------------|----------------------|----------|---------------|
| Datos Generales | Personal Ac | adémico | Unidad Organizadora y | Dirección | Objetivos de las Enseñanzas | Médulos/Asignaturas | Estructura del Curso | Borrador | Publicidad    |

# Modulo1

(\*) Campos obligatorios (\*\*) Obligatorio para Módulos/Asignaturas semipresenciales y a distancia. *Requisitos Previos (si existen)* 

|            | <br>1                   |
|------------|-------------------------|
| Requisitos |                         |
|            |                         |
|            |                         |
|            |                         |
|            |                         |
|            | Maximo 8 000 caracteres |

# Contenido del Módulo/Asignatura

| Contenido |                         |
|-----------|-------------------------|
|           |                         |
|           |                         |
|           |                         |
|           |                         |
|           | Máximo 8.000 caracteres |
|           | -                       |

# Créditos

|--|--|

#### Metodología

En este apartado se solicita que describa la metodoogía que se llevará a cabo en cada módulc, por ejemplo: exposición de los temas por parte del profesor; implicación y participación de los alumnos en el desarrollo del temario; "aprender hacierdo" mediante la demarda continua al alumno de tareas, para ir superando los objetivos de módulo, etc...

|  | (**) Máximo 8.000 caracteres |
|--|------------------------------|

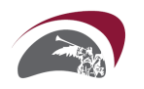

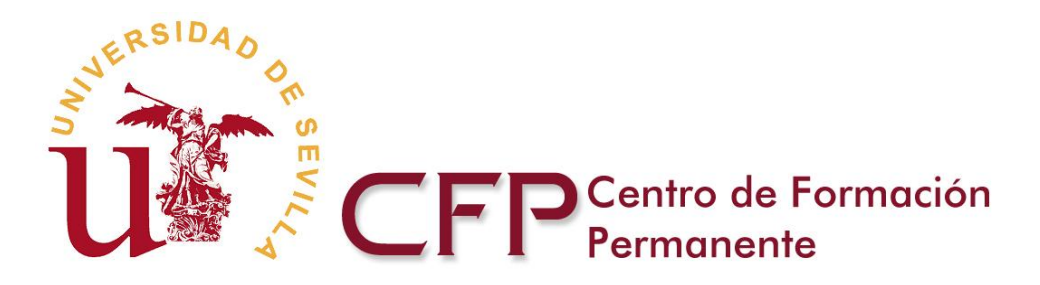

#### Actividades programadas

En este apartado se solicita que describa las actividades programadas para los alumnos en cada módulo, por ejemplo: estudio de casos prácticos, debates en el foro, lectura y resumen de documentos, búsqueda de recursos relacionados con el tema, trabajos en grupo, etc. Incluyendo para cada actividad: breve descripción, objetivos, tipo de tarea (individual, en grupo), herramientas de la platforma utilizar para levar a cabola actividad: foro, correo, etc.

#### Evaluación

En este apartado se solicita que describa el proceso de evaluación que se realizará en cada módulo: Qué se va a evaluar, Cómo: mediante examen, trabajo final del módulo, etc, En qué momento: al principio, durante el desarrollo del módulo, al final.

(\*\*) Máximo 8.000 caracteres

| Procedimientos |                              |
|----------------|------------------------------|
|                |                              |
|                | (**) Máximo 8.000 caracteres |
| Criterios      |                              |
|                |                              |
|                |                              |

#### Régimen de los estudios

Inicio y fin

| Fecha de inicio | dd/imm/aaaaa (*)                                                                                                    |
|-----------------|----------------------------------------------------------------------------------------------------|
| Fecha de fin    | dd/mm/aaaa (*)                                                                                                    |
|                 | (*) Campos obligatorios. La falta de estas fechas hace que el Módulo/Asignatura no se pueda seleccionar en posteriores secciones |

#### Impartición

| Modalidad | Semipresencial 🗸 (*) |
|-----------|----------------------|
| Lunes     |                      |
| Martes    |                      |
| Miercoles |                      |
| Jueves    |                      |
| Viernes   |                      |
| Sabado    |                      |
| Domingo   |                      |
| Hanasia   |                      |

#### Profesorado

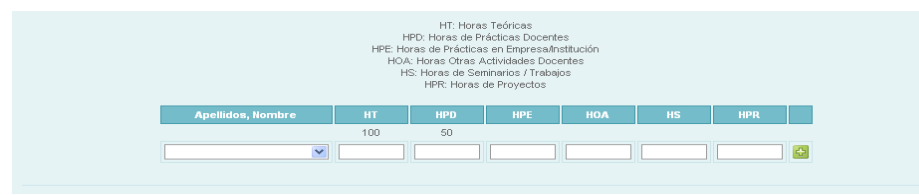

#### Observaciones/aclaraciones

|                                     | 1                                                                |                                                      |                 |
|-------------------------------------|------------------------------------------------------------------|------------------------------------------------------|-----------------|
|                                     |                                                                  |                                                      |                 |
|                                     |                                                                  |                                                      |                 |
|                                     |                                                                  |                                                      |                 |
|                                     |                                                                  |                                                      |                 |
|                                     |                                                                  |                                                      |                 |
|                                     |                                                                  |                                                      |                 |
|                                     |                                                                  |                                                      |                 |
|                                     |                                                                  |                                                      |                 |
|                                     |                                                                  |                                                      |                 |
|                                     |                                                                  |                                                      |                 |
|                                     |                                                                  |                                                      |                 |
|                                     |                                                                  |                                                      |                 |
| A de la servicia de la servicia     |                                                                  |                                                      | Columna Augura  |
| volver sin salvar                   |                                                                  |                                                      | Saivary Avanzar |
| Datos Generale                      | I Personal Académico I Unidad Organizadora y Dirección I Objetiy | ros de las Enseñanzas I Módulos/Asignaturas I Estruc | tura            |
| del Ormen I Demonden I Debite Ideal |                                                                  | 1                                                    |                 |
| del Curso   Borrador   Publicidad   |                                                                  |                                                      |                 |

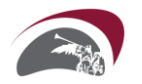

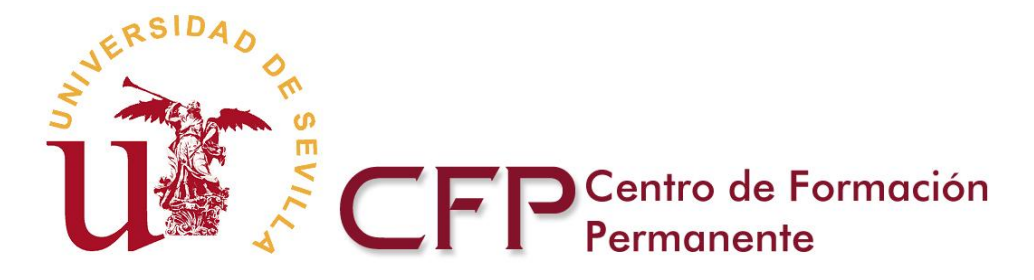

Pulsando el botón "Salvar y Avanzar" se almacenan los datos y se regresa a la pantalla general de Módulos. Si los datos introducidos son correctos, aparecerá el icono Completo en el Módulo correspondiente.

|       |                   | I             | HT: Horas Teóricas<br>HPD: Horas de Prácticas Do<br>HOA: Horas Otras Actividades<br>HS: Horas de Seminarios / T<br>HPR: Horas de Proyect<br>HA: Horas de Alumno: | centes<br>Docentes<br>rabajos<br>os<br>s | 3     |       |      |      |        |          |     |
|-------|-------------------|---------------|----------------------------------------------------------------------------------------------------|------------------------------------------|-------|-------|------|------|--------|----------|-----|
|       |                   |               |                                                                                                    | 0                                        |       | Prof  | esor |      |        | Alumno   |     |
| Orden | Módulo/Asignatura | Créditos ECTS | Horas Profesor + Alumno                                                                                                    | HT                                       | HPD   | HOA   | HS   | HPR  | HA     | Estado   |     |
|       |                   | 0,00          | 0,00                                                                                                    |                                          |       |       |      |      |        |          | æ   |
| 1     | Módulo 1          | 25,00         | 625,00                                                                                                    | 100,00                                   | 50,00 | 75,00 | 0,00 | 0,00 | 400,00 | Completo | 1 - |
|       | Total             | 18,00         | 450,00                                                                                                    |                                          |       |       |      |      |        |          |     |

**Observaciones** 

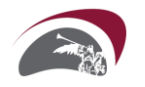

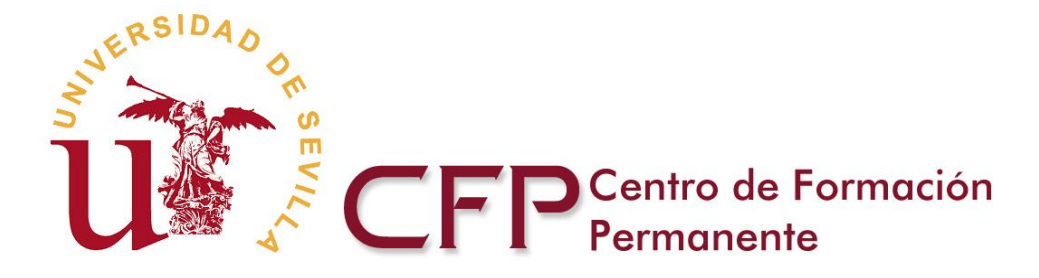

# SECCIÓN 6/8 MEMORIA ACADÉMICA: ESTRUCTURA DEL CURSO

En esta sección se va a determinar la estructura del curso que se especificó en la sección primera.

Antes de comenzar a completar esta sección, es **<u>muy</u> importante** que tenga claro y a la vista, los datos que se solicitan.

#### Curso de Formación Continua: Prueba del curso () Campos obligatorios

### Denominación

| Nombre completo                                       | Prueba del curso                                                                                            |                                                                                                    |
|-------------------------------------------------------|----------------------------------------------------------------------------------------------------|----------------------------------------------------------------------------------------------------|
| Nombre completo en Inglés                             | Test                                                                                                    | (*)                                                                                                    |
| Тіро                                                  | Formación Continua                                                                                          |                                                                                                    |
| Lugar de impartición                                  | (*) Es imprescindible para la aceptación de la solic<br>el uso de las instalaciones del Pabellón de México. | tud disponer de espacio físico para el desarrollo de los estudios, con independencia de que se solicite |
| Datos sobre infraestructuras y<br>recursos materiales |                                                                                                    |                                                                                                    |

### Requisitos de acceso

| Requisitos<br>Académicos:Específicos de<br>admisión a los estudios                        |  |
|-------------------------------------------------------------------------------------------|--|
| Requisitos<br>Académicos/Específicos de<br>admisión a los estudios (Traducir<br>a inglés) |  |

• Se solicitarán requisitos específicos de admisión a los estudios, cuando las enseñanzas requieran un perfil de alumnos con unas características concretas.

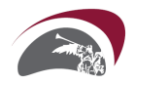

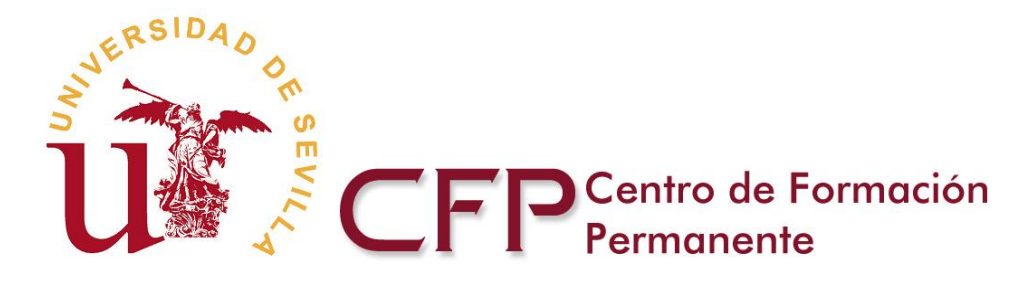

Número de alumnos

| Mínimo | (*) |
|--------|-----|
| Máximo | (*) |

# Evaluación

| Procedimientos de evaluación |         |
|------------------------------|---------|
|                              | Pruebas |
|                              |         |
|                              | Otros   |

- Número mínimo y máximo de alumnos para impartir el Curso. El número mínimo de alumnos con el importe correspondiente de sus matrículas, se recoge automáticamente en la Memoria Económica para la realización de los cálculos de autofinanciación del curso.
- Procedimiento de evaluación de los alumnos: Debe indicar los procedimientos de evaluación que se utilizarán.

En el caso de los cursos semipresenciales o a distancia deben especificarse una serie de datos adicionales:

Otras especificaciones de los cursos e-Learning

| Utiliza recursos e-learning           | 🔽 Directrices de alta en la Plataforma Virtual US                                                                                                    |
|---------------------------------------|----------------------------------------------------------------------------------------------------|
| Plataforma de e-Learning              | C WebCT<br>Moodle<br>C Otras:                                                                                                    |
| Justificación de uso                  | Justificación de uso                                                                                                    |
| Herramientas que se van a<br>utilizar | <ul> <li>✓ Herramientas de contenido</li> <li>✓ Actividades</li> <li>✓ Evaluación</li> <li>✓ Tutorías-Herramientas de comunicación</li> <li>✓ Materiales y Recursos</li> <li>✓ Vinculos Web</li> <li>Otras:</li> </ul> |
| Herramientas de<br>comunicación       | Correo electrónico Foros Chat Videoconferencia Otras:                                                                                                    |
| Recursos y Materiales                 | <ul> <li>Páginas personales de los alumnos</li> <li>Glosario</li> <li>✓ Lecturas</li> <li>✓ Blogs</li> <li>Otros:</li> </ul>                                                                                           |

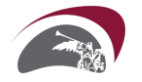

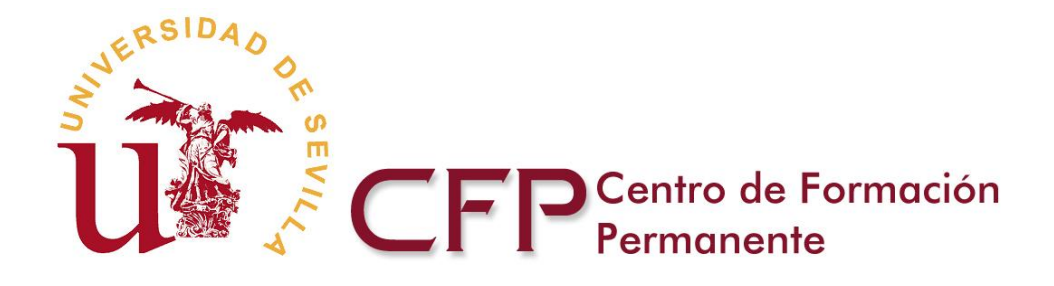

| Inicio preinscripción                                                          | (dd/mm/aaaa)(*)                                                                     |
|--------------------------------------------------------------------------------|-------------------------------------------------------------------------------------|
| Fin preinscripción                                                             | (dd/mm/aaaa)(*)<br>Este campo se autocumplimentará con la fecha de fin de matrícula |
| Inicio matricula                                                               | (dd/mm/aaaa)(*)(**)                                                                 |
| Fin matricula                                                                  | (dd/mm/aaaa)(*)(**)                                                                 |
| Inicio curso                                                                   | (dd/nm/aaaa)(*)                                                                     |
| Fin curso                                                                      | (dd/mm/aaaa)(*)                                                                     |
| Preinscripción hasta fin de<br>matrícula                                       | ्ड 💌                                                                                |
| ¿Coincide la fecha fin de curso<br>con el final de las clases<br>presenciales? | (***)                                                                               |
| (**) El periodo de matrícula debe estar c                                      | omprendido entre los días 1 y 20 de un mismo mes.                                   |

(\*\*\*) Información de utilidad de cara al desarrollo del Sistema de Gestión de Garantía de Calidad (realización de encuestas de satisfacción con el Curso a los alumnos).

### Créditos

| Créditos         | 0 | ] (h)                     |
|------------------|---|---------------------------|
| Precio matricula | _ | €(Tasas no incluidas) (*) |
| Precio crédito   | 0 | ] €(*)                    |

#### Fraccionamiento del Pago

Se permite solo cuando el precio de la matrícula supera los 1000 € y la duración de los estudios es superior a un cuatrimestre

| Fracciona pago | 🔘 Sí 🛛 Mes de fraccionamiento 📝 |
|----------------|---------------------------------|
|                | 💿 No                            |

- Las fechas de preinscripción, matrícula, inicio y fin de curso, es imprescindible que reflejen la realidad, ya que serán las que se hagan efectivas en su momento. Por otra parte, dichas fechas tienen que estar coordinadas con las que se establecieron para cada uno de los Módulos, siguiendo las siguientes pautas:
  - o Las fechas de matrícula no deben solaparse con las de comienzo del curso.
  - o La fecha de inicio del curso debe ser al menos 15 días posterior a la fecha de finalización de la matrícula.
  - o La fecha de matrícula tiene que estar comprendida entre el día 1 y 20 de un mismo mes pero no necesariamente ocupar los veinte días.

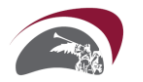

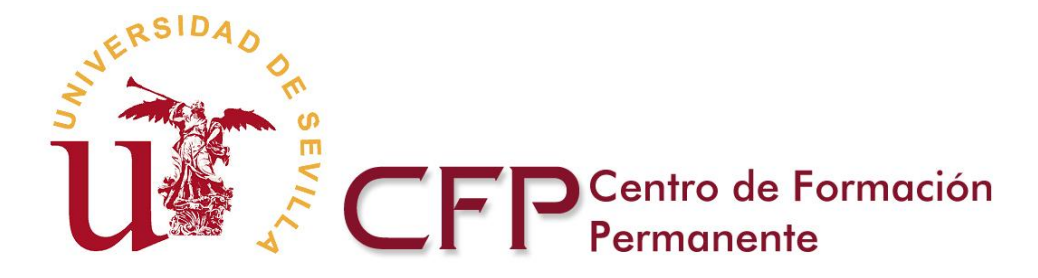

Módulos/Asignaturas

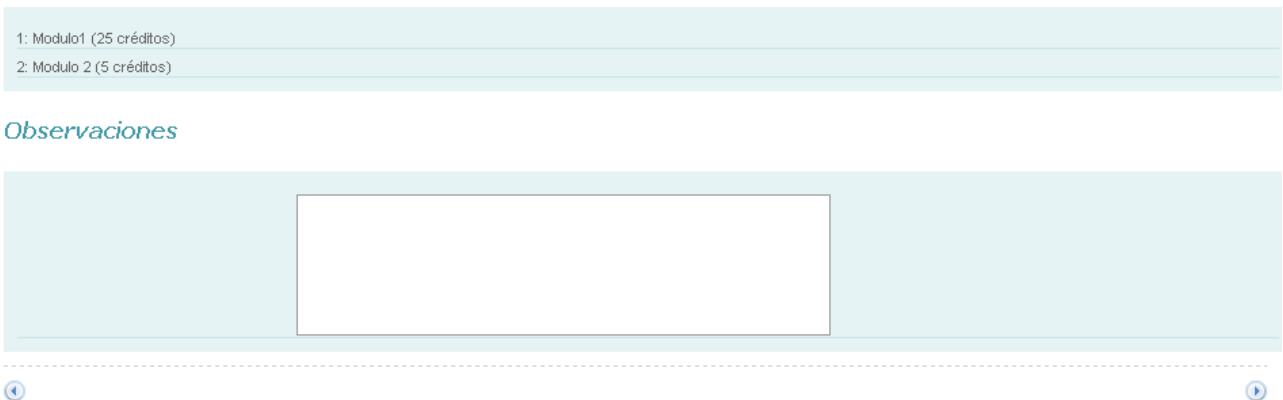

Datos Generales | Personal Académico | Unidad Organizadora y Dirección | Objetivos de las Enseñanzas | Módulos/Asignaturas | Estructura del Curso | Borrador | Publicidad

• Se indican los Módulos que integran el Curso, teniendo en cuenta que el número de créditos asignado al Curso tiene que corresponderse con la suma de los créditos de los Módulos. La aplicación solo mostrará los Módulos que tengan completa toda la información.

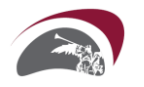

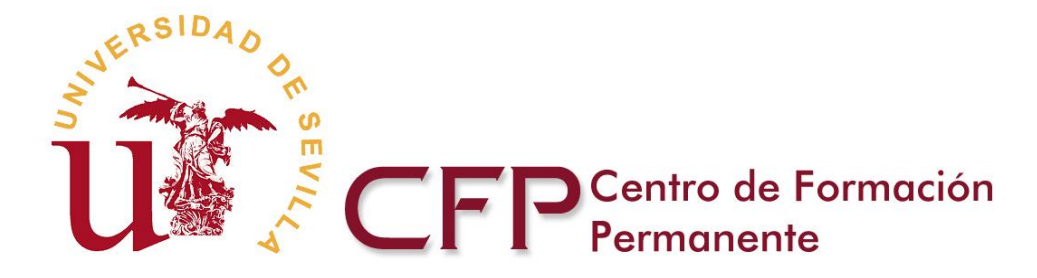

# SECCIÓN 7/8 IMPRESO BORRADOR

 MEMORIA ACADÉMICA
 MEMORIA ECONÓMICA
 @Avuda | cerrar

 Datos Generales
 Personal Académico
 Unidad Organizadora y Dirección
 Objetivos de las Enseñanzas
 Módulos/Asignaturas
 Estructura del Curso
 Borrador
 Publicidad

 Mientras que la memoria actual esté incompleta solo podrá generar borradores.
 Una vez finalizada una solicitud, esta se podrá consultar pero no se podrá modificar.

 Antes de poder cerrar la solicitud, debe resolver lo siguiente en la Memoria Académica:
 1. No se puede cerrar la Memoria Académica al tener secciones incompletas:

La ratio alumno/tutor introducida no es una cantidad válida

ntes de poder cerrar la solicitud, debe resolver lo siguiente en la Memoria Económica

1. Los ingresos son superiores a los gastos en la cantidad de 20.950,00 €. Reduzca los ingresos y/o aumente los gastos

Imprimir borrador Finalizar Solicitud

# BORRADOR

En esta sección de la Memoria Académica, se muestra una **guía de errores** que indica la situación en la que se encuentra la solicitud.

Desde esta sección se puede actuar en dos direcciones:

Imprimir borrador Al finalizar cada sesión, se puede imprimir una copia borrador, aunque la Memoria Académica no esté completa.

**Finalizar Solicitud** La finalización de la solicitud, supone el cierre definitivo de las Memorias Académica y Económica conjuntamente. Por ello, la aplicación no va a permitir finalizar hasta que las dos memorias estén completas, mostrando una **guía de errores** que ayudará a detectar y subsanar los posibles problemas que impiden el cierre definitivo.

Una vez cerradas las memorias, los datos se reciben automáticamente en el Centro de Formación Permanente. El Director proponente de los estudios puede consultar a través de la Web el documento definitivo e imprimirlo, pero deja de tener acceso a la modificación de los datos.

|              | Utilice el botón Gen | erar e Imprimir Solicitud para generar la | i documentación a pre | esenter Generar e Imprimir S | Solicitud Generar e Imprimir Memorias |
|--------------|----------------------|-------------------------------------------|-----------------------|------------------------------|---------------------------------------|
| IEMORIA ACAD | EMICA: P             | ROPUESTA                                  |                       |                              |                                       |
| IEMORIA ACAD | EMICA: P             | Curso de Formación Continua               | Nº identificación     | Propuesta nueva/reedición    |                                       |

El documento de solicitud abreviado definitivo generado en formato pdf, una vez impreso y firmado se deberá presentar **en el Registro de la Universidad** junto al **Certificado del Órgano promotor de los estudios en el caso de nuevas propuestas**. Dicha solicitud debe ir dirigida al director/a del Centro de Formación Permanente.

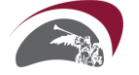

Paseo de las Delicias s/n, Pabellón de México 41013 Sevilla www.cfp.us.es

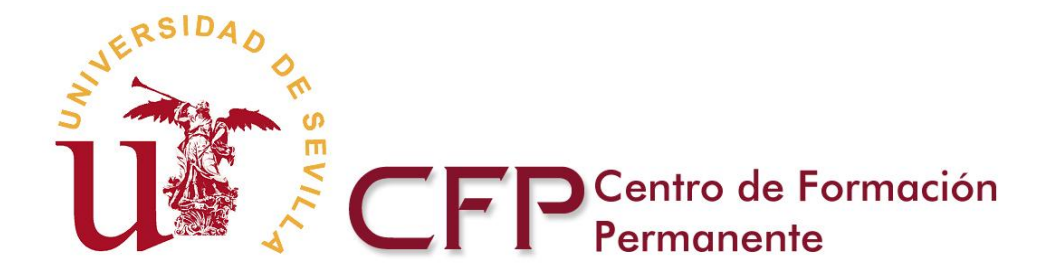

# SECCIÓN 8/8 PUBLICIDAD

En esta última sección se muestra la ficha básica y avanzada de los cursos, tal y como aparecerán en el portal Web del Centro para la difusión publicitaria del curso. Así, es muy importante que revise la información que ha introducido en los distintos apartados de la propuesta para que incluya la información relevante del curso.

| MEMORIA ACA     | ADÉMICA     | MEM     | DRIA ECONÓMICA                  |                          |                     |                      |          | (2) Ayuda  | <u>Cerrar</u> |
|-----------------|-------------|---------|---------------------------------|--------------------------|---------------------|----------------------|----------|------------|---------------|
| Datos Generales | Personal Ac | adémico | Unidad Organizadora y Dirección | Objetivos y Competencias | Módulos/Asignaturas | Estructura del Curso | Borrador | Publicidad |               |

En esta pantalla se muestra la ficha básica y avanzada de los títulos tal y como aparecerá en la web. Por lo que sería conveniente revisar los apartados de la propuesta para que incluyan la información relevante para el alumno.

# Prueba del curso

| Datos básicos  | Curso Académico                                      | 2008 - 2009                                                                                                    |
|----------------|------------------------------------------------------|----------------------------------------------------------------------------------------------------|
| der cursu      | Nombre del Curso                                     | Prueba del curso                                                                                                    |
|                | Tipo de Curso                                        | Curso de Formación Continua                                                                                                    |
|                | Número de créditos                                   | 25,00 LRU                                                                                                    |
| Dirección      | Unidad Organizadora                                  | Departamento de Fisioterapia                                                                                                    |
|                | Director de los estudios                             | E TORC TREAT MADE                                                                                                    |
| Requisitos     | Requisitos específicos de<br>admisión a los estudios | Requisitos Académicos/Específicos de admisión a los estudio                                                                                                    |
| Preinscripción | Fecha                                                | Del 01/06/2010 al 20/06/2010                                                                                                    |
| Datos de       | Fecha                                                | Del 01/07/2010 al 20/07/2010                                                                                                    |
| Matriculation  | Precio (euros)                                       | 270,00 (tasas incluidas)                                                                                                    |
|                | Pago fraccionado                                     | No                                                                                                    |
| Impartición    | Fecha                                                | Del 01/09/2010 al 01/06/2011                                                                                                    |
|                | Modalidad                                            | Presencial                                                                                                    |
|                | Idioma impartición                                   | Español                                                                                                    |
|                | Lugar de impartición                                 | Lugar                                                                                                    |
|                | Horario                                              | Véase apartado 📄 <u>Más información</u>                                                                                                    |
| Información    | Teléfono                                             | ALCONT.                                                                                                    |
|                | Web                                                  |                                                                                                    |
|                | Email                                                | and the second second s |
|                |                                                      | Buzón de Información, Quejas y Sugerencias                                                                                                    |

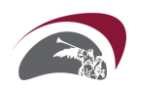

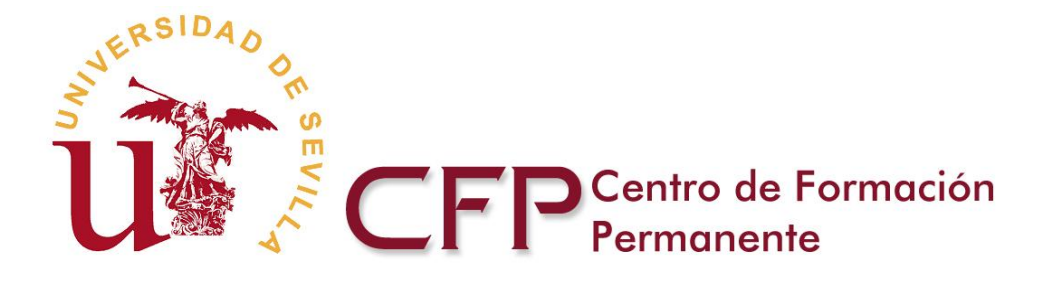

| Basic Course      | Readomic Course                                  | 2008 2000                                                                                                    |
|-------------------|--------------------------------------------------|----------------------------------------------------------------------------------------------------|
| Information       | Academic Course                                  | 2000 - 2009<br>T4                                                                                                    |
|                   | Course Name                                      |                                                                                                    |
|                   | Type of Course                                   | Continuing Training Course                                                                                                    |
|                   | Number of credits                                | 25,00 LRU                                                                                                    |
| Address           | Organising Dept                                  | Departamento de Fisioterapia                                                                                                    |
|                   | Director of studies                              | to these concernances                                                                                                    |
| Requirements      | Specific requirements for<br>admission to course | Requisitos Académicos/Específicos de admisión a los estudios er<br>Inglés                                                                                                    |
| Pre-<br>enrolment | Fecha                                            | Del 01/06/2010 al 20/06/2010                                                                                                    |
| Enrolment         | Fecha                                            | Del 01/07/2010 al 20/07/2010                                                                                                    |
| Information       | Price (euros)                                    | 270,00 (inc. tax)                                                                                                    |
|                   | Payment in installments                          | No                                                                                                    |
| Schedule          | Fecha                                            | Del 01/09/2010 al 01/06/2011                                                                                                    |
|                   | Method                                           | Face-to-face                                                                                                    |
|                   | Language Impartition                             | Español                                                                                                    |
|                   | Teaching Location                                | Lugar                                                                                                    |
|                   | Horario                                          | Véase apartado 📄 <u>More info</u>                                                                                                    |
| Information       | Telephone                                        |                                                                                                    |
|                   | Vveb                                             |                                                                                                    |
|                   | Email                                            | and the second second s |
|                   |                                                  | Suggestions Mailbox                                                                                                    |

# FICHA AVANZADA

| Objetivos del Curso                                     |
|---------------------------------------------------------|
| Objetivos.                                              |
| Competencias Generales                                  |
| Procedimientos de Evaluación                            |
|                                                         |
| Comisión Académica                                      |
|                                                         |
| Profesorado                                             |
| No se encontraron los miembros de la Comisión Académica |
| Módulos/Asignaturas                                     |
| lo se encontraron los Módulos de este Curso             |

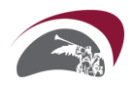

Paseo de las Delicias s/n, Pabellón de México 41013 Sevilla www.cfp.us.es

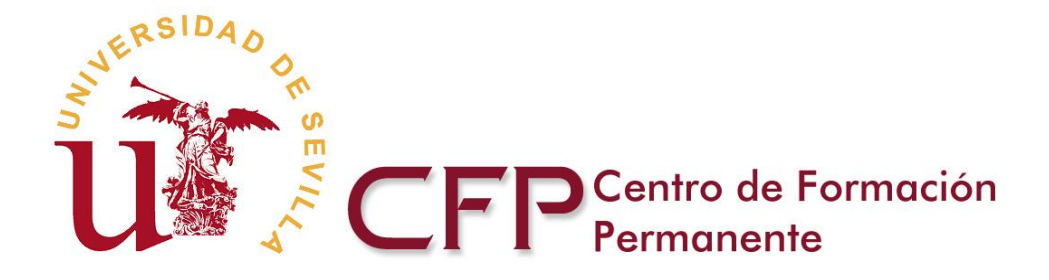

# MEMORIA ECONÓMICA

# **¡MUY IMPORTANTE!**

# Para el buen funcionamiento de la aplicación correspondiente a la Memoria Económica, es necesario que su navegador no tenga desactivado javascript.

Hay una serie de datos de la Memoria Académica que automáticamente se calculan y se trasladan a la Memoria Económica, como son el número de alumnos, horas del profesorado y datos económicos, ello evita tener que introducirlos nuevamente, facilitando la cumplimentación de la Memoria Económica.

La Memoria Económica se cumplimenta mediante **8 secciones sucesivas**, estando disponible al principio y al fin de cada pantalla una tabla que, a partir de los datos almacenados, indica cual es la situación, en cada momento, del total de ingresos y gastos. Si los ingresos y gastos no están equilibrados no se puede finalizar la memoria.

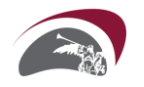

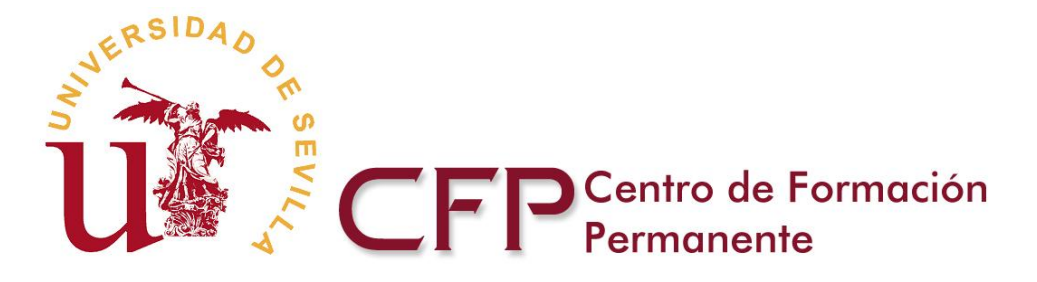

# SECCIÓN 1/8 MEMORIA ECONÓMICA: INGRESOS

| narooo  | Capon Serunos  | Remuneración pu    | ofecoredo y Direr         | poión Decel              | azamianto Esta                                       | noin u Manutanoián                       | DAS Ofrom               | oroonol                         | Canton unright | Borrador | Dublicidad |
|---------|----------------|--------------------|---------------------------|--------------------------|------------------------------------------------------|------------------------------------------|-------------------------|---------------------------------|----------------|----------|------------|
| ngresus | Canon, Seguros | Avenui teracion pr | oresorado y Direc         | ucion   Despi            | azamiento, cota                                      | FICIA y Manutericion                     | T-PAS, OILO P           | ersonar                         | Gastus Valius  | Donado   | rabicidad  |
|         |                |                    |                           |                          |                                                      |                                          |                         |                                 |                |          |            |
|         |                |                    |                           | 1                        |                                                      |                                          |                         |                                 |                |          |            |
|         |                |                    |                           | Ingresos (               | €) Gastos (€)                                        | Diferencia (€)                           |                         |                                 |                |          |            |
|         |                |                    |                           | 25.000,00                | 4.050,00                                             | 20.950,00                                |                         |                                 |                |          |            |
|         |                |                    |                           |                          |                                                      |                                          |                         |                                 |                |          |            |
|         |                |                    |                           |                          |                                                      |                                          |                         |                                 |                |          |            |
| ibven   | ciones, ayuc   | las y otros        | ingresos                  |                          |                                                      |                                          |                         |                                 |                |          |            |
|         |                |                    |                           |                          |                                                      |                                          |                         |                                 |                |          |            |
|         |                |                    |                           |                          |                                                      |                                          |                         |                                 |                |          |            |
|         |                |                    |                           | Enti                     | idad                                                 |                                          | Impo                    | rte (€)                         |                |          |            |
|         |                |                    |                           |                          |                                                      |                                          |                         |                                 | 4              |          |            |
|         |                |                    |                           | To                       | otal                                                 |                                          | 0,                      | 00                              |                |          |            |
|         |                |                    |                           |                          |                                                      |                                          |                         |                                 |                |          |            |
|         |                |                    |                           |                          |                                                      |                                          |                         |                                 |                |          |            |
|         |                |                    |                           |                          |                                                      |                                          |                         |                                 |                |          |            |
|         |                |                    |                           |                          |                                                      |                                          |                         |                                 |                |          |            |
|         |                |                    |                           |                          |                                                      |                                          |                         |                                 |                |          |            |
|         |                |                    |                           |                          |                                                      |                                          |                         |                                 |                |          |            |
|         |                |                    |                           |                          |                                                      |                                          |                         |                                 |                |          |            |
|         |                |                    |                           |                          |                                                      |                                          |                         |                                 |                |          |            |
| roch    | os do motrío   | 140                |                           |                          |                                                      |                                          |                         |                                 |                |          |            |
| reche   | os de matríc   | ula                |                           |                          |                                                      |                                          |                         |                                 |                |          |            |
| erech   | os de matric   | ula                |                           |                          |                                                      |                                          |                         |                                 |                |          |            |
| erech   | os de matric   | ula                |                           |                          |                                                      |                                          |                         |                                 |                |          |            |
| erech   | os de matríc   | ula                | Titulo                    | Concepto P               | recio matrícula                                      | a (6) Número de                          | elumnos                 | porte (€)                       |                |          |            |
| erech   | os de matríc   | ula                | Tîtulo 1                  | Concepto Pi<br>Matrícula | ecio matrícula<br>1.000.00                           | a (t) Número de<br>25                    | alumnos Imp<br>25       | norte (€)                       |                |          |            |
| erech   | os de matric   | rula<br>Pru        | Título deba ECTS 4 FC     | Concepto P<br>Matrícula  | recio matrícula<br>1.000,00<br>Total                 | a (t) Número de 25                       | alumnos Imp<br>25<br>25 | oorte (€)<br>.000,00            |                |          |            |
| erech   | os de matríc   | ula<br>Pri         | Título I<br>eba ECTS 4 FC | Concepto Pr<br>Matrícula | r <b>ecio matrícula</b><br>1.000,00<br>Total         | a (6) Número de<br>25                    | alumnos Imp<br>25<br>25 | oorte (€)<br>.000,00            |                |          |            |
| erech   | os de matríc   | ula<br>Pr          | Titulo I<br>eba ECTS 4 FC | Concepto Pi<br>Matrícula | recio matricula<br>1.000,00<br>Total                 | a (f) Número de<br>25                    | alumnos Imp<br>25<br>25 | <b>50rte (6)</b><br>.000,00     |                |          |            |
| erech   | os de matric   | ula<br>Pru         | Tîtulo I<br>eba ECTS 4 FC | Concepto Pr<br>Matrícula | recio matricula<br>1.000.00<br>Total                 | a (6) Número de<br>25                    | alumnos Imp<br>25<br>25 | oorte (f)<br>.000,00<br>.000,00 |                |          |            |
| erech   | os de matric   | ula<br>Pri         | Titulo                    | Concepte Pr<br>Matrícula | ecio mutricula<br>1.000,00<br>Total                  | a (C) Número de<br>25                    | alumnos Imp<br>25<br>25 | oorte (€)<br>.000,00            |                |          |            |
| erecho  | os de matric   | ula<br>Pru         | Titulo 1<br>eba ECTS 4 FC | Concepto Pr<br>Matrícula | ecio matrícula<br>1.000,00<br>Total<br>€) Gastos (€) | a (t) Número de<br>25<br>Differencia (t) | alumnos Imp<br>25<br>25 | <b>507te (€)</b><br>.000,00     |                |          | (          |

ngresos | Canon, Seguros | Remuneración profesorado y Dirección | Desplazamiento, Estancia y Manutención | PAS, Otro personal | Gastos varios | Borrador | Publicidad

En esta pantalla se muestra una tabla con las subvenciones, por tanto, los cambios que realice aquí se reflejarán automáticamente en la Memoria Académica.

La tabla con los ingresos por matrícula, se calculan con el número mínimo de alumnos por Curso y con el precio de matrícula que se introdujo en la Memoria Académica.

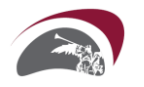

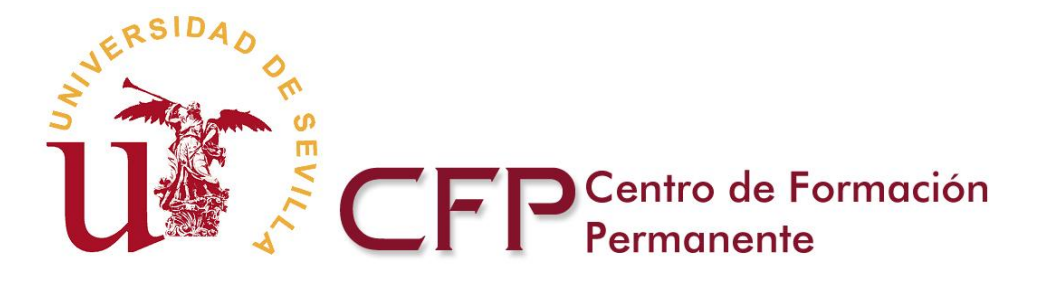

# SECCIÓN 2/8 MEMORIA ECONÓMICA: CANON Y SEGUROS

| Canon, Seguros       Remuneración profesorado y Dirección       Desplazamiento, Estancia y Manutención       PAS, Otro personal       Gastos varios       Borrador       Publicidad         Ingresos (t)       Gastos (t)       Diferencia (t)       25.000,00       4.050,00       20.950,00       4.050,00       20.950,00       4.050,00       20.950,00       4.050,00       20.950,00       4.050,00       20.950,00       4.050,00       4.050,00       20.950,00       4.050,00       4.050,00       20.950,00       4.050,00       4.050,00       4.050,00       4.050,00       4.050,00       4.050,00       4.050,00       4.050,00       4.050,00       4.050,00       4.050,00       4.050,00       4.050,00       4.050,00       4.050,00       4.050,00       4.050,00       4.050,00       4.050,00       4.050,00       4.050,00       4.050,00       4.050,00       4.050,00       4.050,00       4.050,00       4.050,00       4.050,00       4.050,00       4.050,00       4.050,00       4.050,00       4.050,00       4.050,00       4.050,00       4.050,00       4.050,00       4.050,00       4.050,00       4.050,00       4.050,00       4.050,00       4.050,00       4.050,00       4.050,00       4.050,00       4.050,00       4.050,00       4.050,00       4.050,00       4.050,00       4.050,00 <td< th=""><th></th><th>MEMORIA ECONOMICA</th><th></th><th></th><th></th><th></th><th></th><th></th><th>Ayuda   G</th></td<> |                      | MEMORIA ECONOMICA                    |                              |                               |                                         |                    |               |          | Ayuda   G  |
|----------------------------------------------------------------------------------------------------|----------------------|--------------------------------------|------------------------------|-------------------------------|-----------------------------------------|--------------------|---------------|----------|------------|
| Ingresos (€)       Gastos (€)       Diferencia (€)         25.000,00       4.050,00       20.950,00                                                                                                    | resos Canon, Seguros | Remuneración profesorado y Dirección | Desplaz                      | zamiento, Esta                | incia y Manutenciór                     | PAS, Otro personal | Gastos varios | Borrador | Publicidad |
| Ingresos (t)       Gastos (t)       Diferencia (t)         25 000,00       4.050,00       20.950,00         con para la Universidad de Sevilla         Canon fijo para la Universidad de Sevilla<br>(Matrícula + Subvenciones) * 0,15       Total (t)                                                                                                    |                      |                                      |                              |                               |                                         |                    |               |          |            |
| Ingresos (t) Gastos (t) Diferencia (t)<br>25.000,00 4.050,00 20.950,00<br>Fon para la Universidad de Sevilla<br>Canon tijo para la Universidad de Sevilla Total (t)<br>(Matrícula + Subvenciones) * 0,15 3.750,00                                                                                                    |                      |                                      |                              |                               |                                         |                    |               |          |            |
| Ingresos (t) Gastos (t) Diferencia (t)<br>25.000,00 4.050,00 20.950,00<br>Anon para la Universidad de Sevilla<br>Canon fijo para la Universidad de Sevilla Total (t)<br>(Matricula + Subvenciones)* 0,15 3.750,00                                                                                                    |                      |                                      |                              |                               |                                         |                    |               |          |            |
| 25.000,00 4.050,00 20.950,00 non para la Universidad de Sevilla Canon fijo para la Universidad de Sevilla Total (4) (Matricula + Subvenciones) * 0,15 3.750,00                                                                                                    |                      | Ing                                  | resos (€)                    | Gastos (€)                    | Diferencia (€)                          |                    |               |          |            |
| non para la Universidad de Sevilla<br>Canon fijo para la Universidad de Sevilla Total (1)<br>(Matricula + Subvenciones) * 0,15 3.750,00                                                                                                    |                      | 2:                                   | 5.000,00                     | 4.050,00                      | 20.950,00                               |                    |               |          |            |
| non para la Universidad de Sevilla<br>Canon fijo para la Universidad de Sevilla Total (f)<br>(Matrícula + Subvenciones) * 0,15 3.750,00                                                                                                    |                      |                                      | A PROPERTY AND               |                               | 0.0000000000000000000000000000000000000 |                    |               |          |            |
| non para la Universidad de Sevilla<br>Canon fijo para la Universidad de Sevilla Total (4)<br>(Matricula + Subvenciones) * 0,15 3.750,00                                                                                                    |                      |                                      |                              |                               |                                         |                    |               |          |            |
| non para la Universidad de Sevilla<br>Canon fijo para la Universidad de Sevilla Total (\$)<br>(Matricula + Subvenciones) * 0,15 3.750,00                                                                                                    |                      |                                      |                              |                               |                                         |                    |               |          |            |
| Canon fijo para la Universidad de Sevilla Total (5)<br>(Matrícula + Subvenciones) * 0,15 3.750,00                                                                                                    |                      |                                      |                              |                               |                                         |                    |               |          |            |
| Canon fijo para la Universidad de Sevilla     Total (€)       (Matrícula + Subvenciones) * 0,15     3.750,00                                                                                                    | oon nara la Uniu     | arcidad da Savilla                   |                              |                               |                                         |                    |               |          |            |
| Canon fijo para la Universidad de Sevilla     Total (€)       (Matrícula + Subvenciones) * 0,15     3.750,00                                                                                                    | non para la Unive    | ersidad de Sevilla                   |                              |                               |                                         |                    |               |          |            |
| Canon fijo para la Universidad de Sevilla         Total (4)           (Matricula + Sulovenciones) * 0,15         3.750,00                                                                                                    | non para la Unive    | ersidad de Sevilla                   |                              |                               |                                         |                    |               |          |            |
| (Matricula + Subvenciones) * 0,15 3.750,00                                                                                                    | non para la Unive    | ersidad de Sevilla                   |                              |                               |                                         |                    |               |          |            |
| (Matricula + Subvenciones) * 0,15 3.750,00                                                                                                    | non para la Univo    | ersidad de Sevilla                   |                              |                               | d de Caudita Ta                         |                    |               |          |            |
|                                                                                                    | non para la Unive    | ersidad de Sevilla<br>Canon          | fijo para l                  | la Universida                 | id de Sevilla Tol                       | ai (f)             |               |          |            |
|                                                                                                    | non para la Unive    | ersidad de Sevilla<br>Canon<br>()    | fijo para l<br>Astrícula + S | la Universida<br>Subvenciones | id de Sevilla Tot<br>:) * 0,15 3.7      | al (f)<br>50,00    |               |          |            |

Seguros

| Curso de Formación Continua | Alumnos | Seguro (€) | Importe (€) |
|-----------------------------|---------|------------|-------------|
| Prueba ECTS 4 FC            | 25      | 12,00      | 300,00      |
| Total                       |         |            | 300,00      |

El canon se calcula automáticamente con los ingresos y gastos computados, y el seguro a partir del número mínimo de alumnos del Curso.

۲

 Ingresos (€)
 Gastos (€)
 Diferencia (€)

 25.000,00
 4.050,00
 20.950,00

Ingresos | Canon, Seguros | Remuneración profesorado y Dirección | Desplazamiento, Estancia y Manutención | PAS, Otro personal | Gastos varios | Borrador | Publicidad

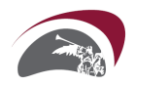

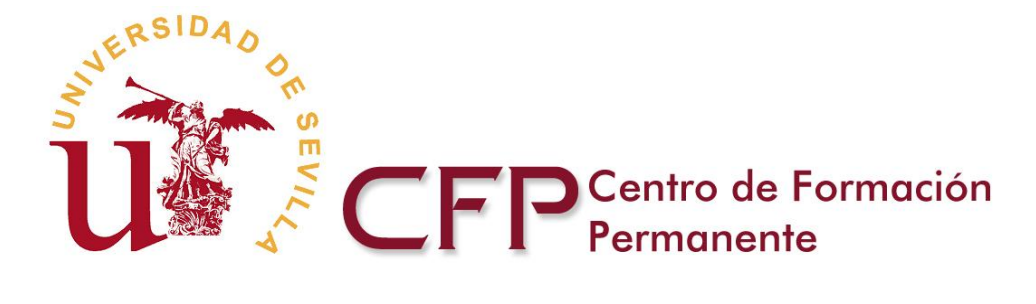

# SECCIÓN 3/8 MEMORIA ECONÓMICA: REMUNERACIÓN PROFESORADO Y DIRECCIÓN

 MEMORIA ACADÉMICA
 Remuneración profesorado y Dirección
 Desplazamiento, Estancia y Manutención
 PAS, Otro personal
 Castos varios
 Bornador

 Ingresos
 Canon, Seguros
 Remuneración profesorado y Dirección
 Desplazamiento, Estancia y Manutención
 PAS, Otro personal
 Castos varios
 Bornador
 Publicidad

Remuneración de otro profesorado universitario

No se encontraron elementos.

Remuneración del profesorado de otras instituciones

|                   |                                                 | Horas |      |        |
|-------------------|-------------------------------------------------|-------|------|--------|
| Apellido, Nombre5 | Horas de Prácticas Docentes (HPD)               | 50,00 | 5,00 | 250,00 |
| Apellido, Nombre5 | Horas de Prácticas en Empresa/Institución (HPE) | 50,00 | 5,00 | 250,00 |
| Apellido, Nombre5 | Horas de Seminarios / Trabajos (HS)             | 25,00 | 5,00 | 125,00 |
| Apellido, Nombre5 | Horas de Proyectos (HPR)                        | 25,00 | 5,00 | 125,00 |
|                   | Total                                           |       |      | 750,00 |

Remuneración por tareas de dirección

| Apellidos, Nombre |                     |       |
|-------------------|---------------------|-------|
| Apellido, Nombre  | Tareas de dirección | 50,00 |
| To                | tal                 | 50,00 |

Remuneración por coordinación de módulo

| nbre |                  |
|------|------------------|
| bre  | Apellido, Nombre |
| bre  | pellido, Nombre  |
|      | Total            |

Remuneración a tutores de alumno

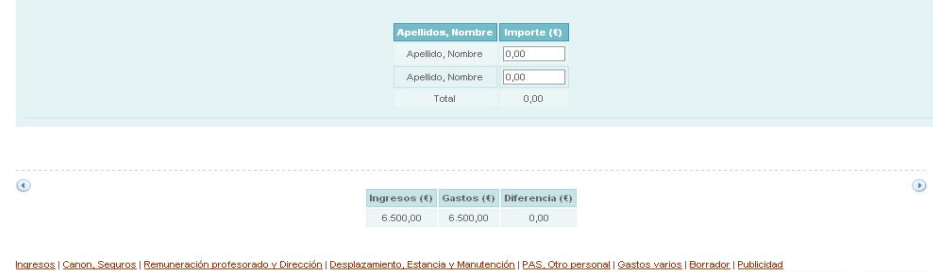

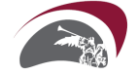

Paseo de las Delicias s/n, Pabellón de México 41013 Sevilla www.cfp.us.es

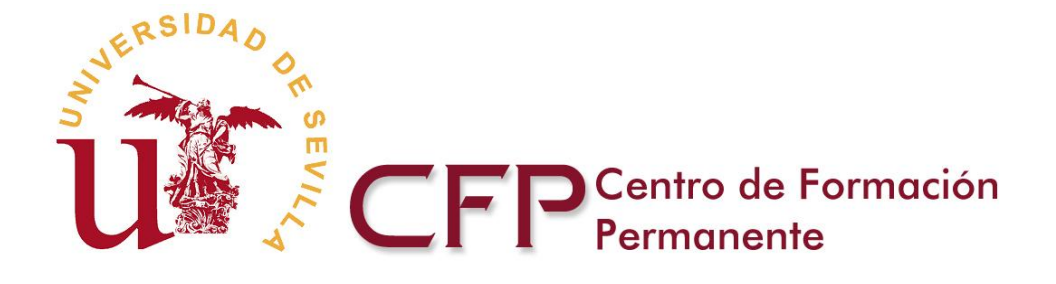

En esta pantalla se refleja automáticamente el profesorado con la carga docente que se le asignó en la Memoria Académica. Se introduce la remuneración del profesorado en euros/hora, **siendo necesario remunerar todas las horas de los Módulos**, aunque sea con valor 0.

Por otro lado, se puede asignar dotación económica por tareas de dirección o ayuda a la dirección, concepto que se refleja automáticamente según seleccione al director de los estudios o a otro profesor del curso.

Para poder seleccionar personal en tareas de dirección, coordinación de módulos o tutores de alumnos, debe marcar la opción correspondiente al agregar el personal desde la memoria académica (pestaña de personal académico).

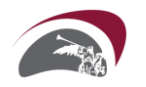

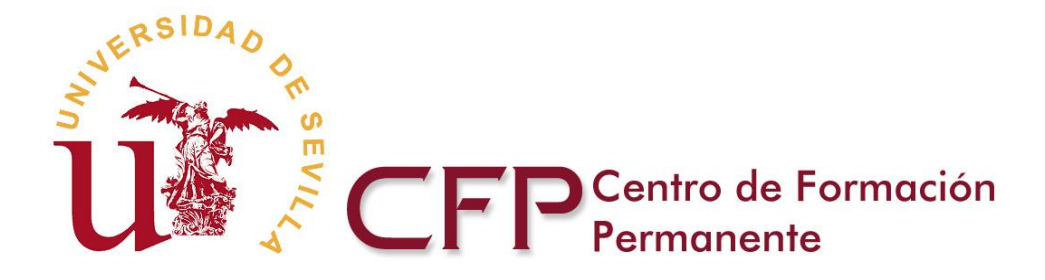

|                                     | RIA ECONÓMICA                                                          |                                      |                                                |                                    |                            | 🕜 Ayuda   Cerrar    |
|-------------------------------------|------------------------------------------------------------------------|--------------------------------------|------------------------------------------------|------------------------------------|----------------------------|---------------------|
| Ingresos Canon, Seguros Remuneració | in profesorado y Dirección 🎽 <b>Despla</b> z                           | amiento, Est                         | ancia y Manutenci                              | i <b>ón</b> │ PAS, Oti             | o personal 🎽 Gastos varios | Borrador Publicidad |
|                                     |                                                                        |                                      |                                                |                                    |                            |                     |
|                                     | Ingresos (€                                                            | Gastos (€)                           | Diferencia (€)                                 |                                    |                            |                     |
|                                     | 25.000,00                                                              | 6.960,00                             | 18.040,00                                      |                                    |                            |                     |
| Gastos de desplazamiento,           | , estancia y manutenc                                                  | ión (exc                             | epto profe                                     | sorado d                           | e la Universidad e         | de Sevilla)         |
| Gastos de desplazamiento,           | , estancia y manutenc<br>Apellidos, Nombre                             | ÓN (EXC<br>Concepto                  | epto profes<br>Importe (€)                     | sorado d                           | e la Universidad d         | de Sevilla)         |
| Gastos de desplazamiento,           | , estancia y manutenc<br>Apellidos, Nombre                             | ión (exc<br>Concepto                 | epto profes<br>Importe (€)                     | sorado d<br>Pagado (ŧ)             | e la Universidad d         | de Sevilla)         |
| Gastos de desplazamiento,           | Apellidos, Nombre                                                      | ión (exc<br>Concepto<br>Billete Tren | epto profes<br>Importe (\$)                    | Pagado (f)<br>0.00                 | e la Universidad d         | de Sevilla)         |
| Gastos de desplazamiento,           | Apellidos, Nombre Apellidos, Nombre Apellido Apellido 2, Nombre1 Total | ÓN (EXC<br>Concepto<br>Billete Tren  | epto profe:<br>Importe (t)<br>100,00<br>100,00 | Pagado (t)<br>0.00<br>0,00         | e la Universidad d         | de Sevilla)         |
| Gastos de desplazamiento,           | Apellidos, Nombre Apellidos, Nombre Apellido Apellido 2, Nombre1 Total | ión (exc<br>Concepto<br>Billete Tren | Importe (t)     100,00                         | Pagado (t)<br>0.00<br>0,00         | e la Universidad d         | de Sevilla)         |
| Gastos de desplazamiento,           | Apellidos, Nombre                                                      | ión (exc<br>Concepto<br>Billete Tren | epto profes                                    | Pagado (t)<br>0.00<br>0,00         | e la Universidad d         | de Sevilla)         |
| Gastos de desplazamiento,           | estancia y manutence                                                   | ión (exc<br>Concepto<br>Biliete Tren | epto profes                                    | Pagado (t)<br><u> 9.00</u><br>0,00 | e la Universidad d         | de Sevilla)         |

Tabla en la cual se pueden indicar los gastos de desplazamiento, estancia y manutención del profesorado externo a la Universidad de Sevilla.

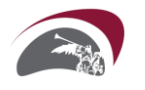

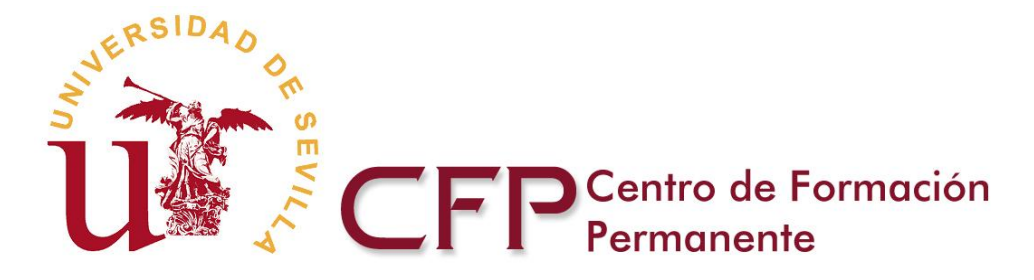

# SECCIÓN 5/8 MEMORIA ECONÓMICA: PAS, OTRO PERSONAL

| MEMOR    | NA ACADÉMICA   | MEMORIA ECONÓMICA                 |                |                                         |                          |                      |                    |          |            |             |            | (2) Ayuda   | Cerrar |
|----------|----------------|-----------------------------------|----------------|-----------------------------------------|--------------------------|----------------------|--------------------|----------|------------|-------------|------------|-------------|--------|
| Ingresos | Canon, Seguros | Remuneración profesorado y Direco | ción Desplazam | iento, Estancia y Manutención           | PAS, Ot                  | ro personal          | Gastos varios      | Borrador | Publicidad |             |            |             |        |
|          |                |                                   |                |                                         |                          |                      |                    |          |            |             |            |             |        |
|          |                |                                   |                | Ingresos (€)                            | Gastos (€)               | Diferencia (€)       | <u> </u>           |          |            |             |            |             |        |
|          |                |                                   |                | 0,00                                    | 1.032,50                 | -1.032,50            | 4                  |          |            |             |            |             |        |
|          |                |                                   |                |                                         |                          |                      |                    |          |            |             |            |             |        |
|          |                |                                   |                |                                         |                          |                      |                    |          |            |             |            |             |        |
| Persona  | al de admini   | stración y servicios              |                |                                         |                          |                      |                    |          |            |             |            |             |        |
|          |                |                                   | EI NIF         | <sup>r</sup> debe estar formado por 7 u | 8 cifras y un            | a letra, sin espac   | ios ni otros cara  | cteres.  |            |             |            |             |        |
|          | Арс            | ellidos, Nombre NIF               | Тіро с         | e Personal                              | Categoría                |                      | Email              |          | Telefono   | Importe (€) | Pagado (€) |             |        |
|          |                |                                   | Seleccio       | ne 💌                                    |                          |                      |                    |          |            |             |            | ÷           |        |
|          |                |                                   | Total          |                                         |                          |                      | 0,00               |          | 0,00       |             |            |             |        |
|          |                |                                   |                |                                         |                          |                      |                    |          |            |             |            |             |        |
|          |                |                                   |                |                                         |                          |                      |                    |          |            |             |            |             |        |
| Otro pe  | ersonal        |                                   |                |                                         |                          |                      |                    |          |            |             |            |             |        |
|          |                |                                   | EI NII         | dobe actor formado nor 7 u              | <sup>0</sup> oifraa u un | o lotro, cin conco   | ico pi atros coro  | ataraa   |            |             |            |             |        |
|          |                |                                   | Li rai         | ueue estar tormado por 7 d              | o cinas y un             | a ieu a, sii i espai | ios ni oli os cara | ueres.   |            |             |            |             |        |
| Ape      | llidos, Nombre | Tipo documento 🛛 📲                | Documento      | Relación Laboral con la l               | JS.                      | Tare                 |                    | E        | mail       | Tela        | fono       | Importe (€) |        |
|          |                | Seleccione                        |                | Seleccione                              | ~                        |                      |                    |          |            |             | 77         | L           |        |
|          |                |                                   |                | Total                                   |                          |                      |                    |          |            |             |            | 0,00        |        |
|          |                |                                   |                |                                         |                          |                      |                    |          |            |             |            |             |        |
|          |                |                                   |                |                                         |                          |                      |                    |          |            |             |            |             |        |
|          |                |                                   |                |                                         |                          |                      |                    |          |            |             |            |             |        |
|          |                |                                   |                |                                         |                          |                      |                    |          |            |             |            |             |        |
| •        |                |                                   |                |                                         |                          |                      | 1                  |          |            |             |            |             | ۲      |
|          |                |                                   |                | Ingresos (€)                            | Gastos (€)               | Diferencia (€)       |                    |          |            |             |            |             |        |
|          |                |                                   |                | 0,00                                    | 1.032,50                 | -1.032,50            |                    |          |            |             |            |             |        |

Tablas en las que se puede indicar tanto los gastos del personal de administración y servicios como los gastos de otro personal.

Uno de los datos que se solicita es el NIF del personal. Es necesario que el NIF sea un número válido, entre 7 y 8 cifras y la correspondiente letra. La letra puede estar en mayúscula o en minúscula, pero tiene que ir inmediatamente a continuación de los números, sin separar por guiones, puntos, espacios...

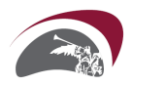

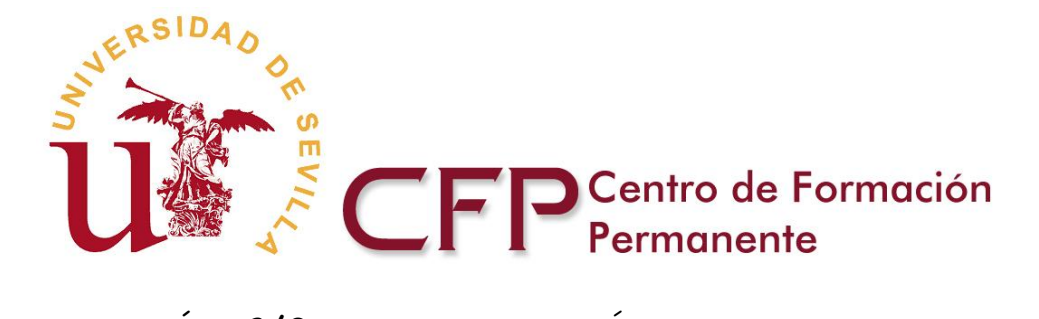

# SECCIÓN 6/8 MEMORIA ECONÓMICA: GASTOS VARIOS

|         | RIA ALADEIVIILA | MEMORIA ECONÓMICA                    |                                           |                                    |                             |                    |               |          | Ayuda   C  |
|---------|-----------------|--------------------------------------|-------------------------------------------|------------------------------------|-----------------------------|--------------------|---------------|----------|------------|
| ngresos | Canon, Seguros  | Remuneración profesorado y Dirección | Desplazar                                 | miento, Estano                     | ia y Manutención            | PAS, Otro personal | Gastos varios | Borrador | Publicidad |
|         |                 |                                      |                                           |                                    |                             |                    |               |          |            |
|         |                 |                                      |                                           |                                    |                             |                    |               |          |            |
|         |                 | 1                                    | ngresos (€)                               | Gastos (€)                         | Diferencia (€)              |                    |               |          |            |
|         |                 |                                      | 25.000,00                                 | 9.310,00                           | 15.690,00                   |                    |               |          |            |
|         |                 |                                      |                                           |                                    |                             |                    |               |          |            |
|         |                 |                                      |                                           |                                    |                             |                    |               |          |            |
| stos    | varios          |                                      |                                           |                                    |                             |                    |               |          |            |
|         |                 |                                      |                                           |                                    |                             |                    |               |          |            |
|         |                 | 16                                   |                                           |                                    |                             |                    |               |          |            |
|         |                 |                                      |                                           |                                    |                             |                    |               |          |            |
|         |                 |                                      | Conce                                     | pto                                |                             | Importe (€)        |               |          |            |
|         |                 |                                      | Conce                                     | pto                                |                             | Importe (€)        |               |          |            |
|         |                 |                                      | Concer                                    | pto                                |                             | Importe (€)        | ]             |          |            |
|         |                 |                                      | Conce<br>Tota                             | pto                                |                             | importe (€)        |               |          |            |
|         |                 |                                      | Conce <sub>j</sub><br>Tota                | pto<br>I                           |                             | 0,00               |               |          |            |
|         |                 |                                      | Concer                                    | pto                                |                             | 0,00               |               |          |            |
|         |                 |                                      | Conce<br>Tota<br>naresos (€)              | pto                                | Diferencia (€)              | 0,00               |               |          |            |
|         |                 |                                      | Conce<br>Tota<br>ngresos (€)<br>25.000.00 | pto<br>d<br>Gastos (€)<br>9.310.00 | Diferencia (€)<br>15 890 00 | Importe (€)        |               |          |            |

Ingresos | Canon, Seguros | Remuneración profesorado y Dirección | Desplazamiento, Estancia y Manutención | PAS, Otro personal | Gastos varios | Borrador | Publicidad

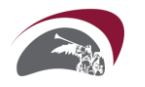

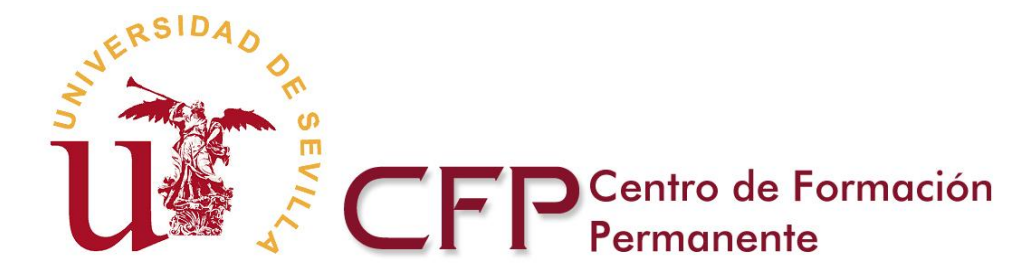

# SECCIÓN 7/8 IMPRESO BORRADOR

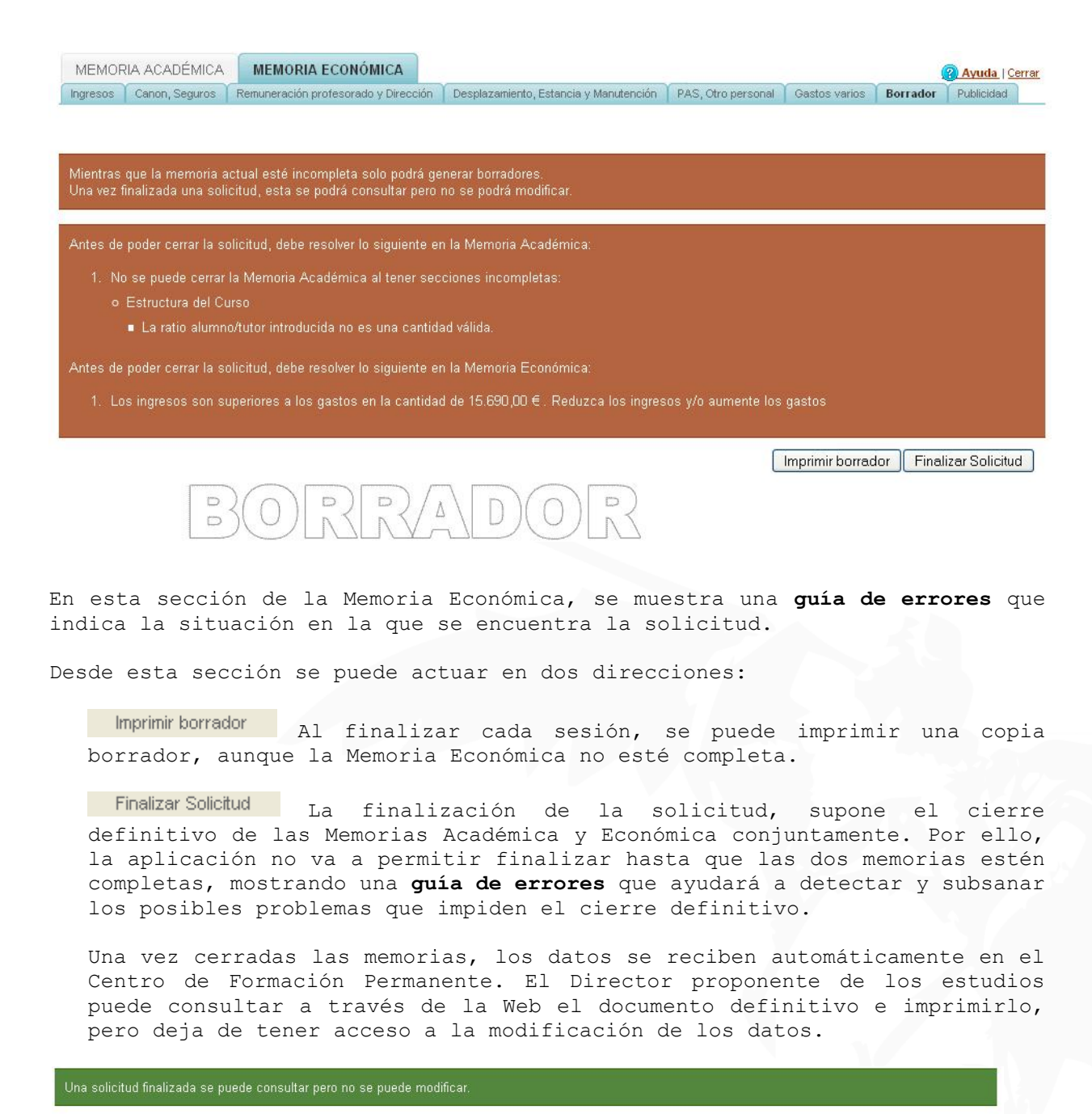

Utilice el botón Generar e Imprimir Solicitud para generar la documentación a presentar Generar e Imprimir Solicitud Generar e Imprimir Memorias

MEMORIA ECONÓMICA: PROPUESTA

Curso de Formación Continua Nº identificación Propuesta nueva/reedició Prueba Fisioterapia FC89016 Reedición

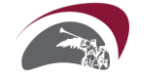

Paseo de las Delicias s/n, Pabellón de México 41013 Sevilla www.cfp.us.es

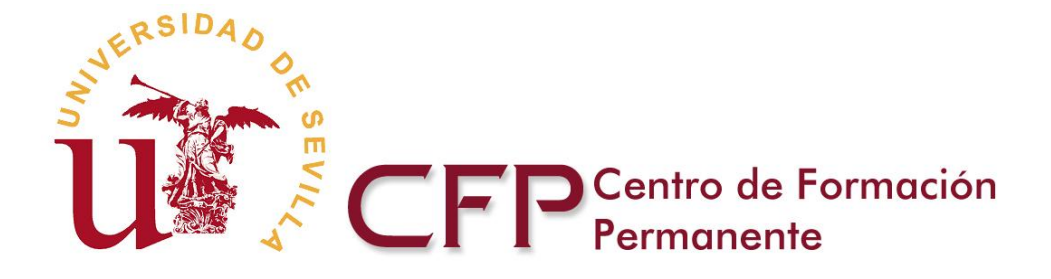

El documento de solicitud abreviado definitivo generado en formato pdf, una vez impreso y firmado se deberá presentar **en el Registro de la Universidad** junto al **Certificado del Órgano promotor de los estudios en el caso de nuevas propuestas**. Dicha solicitud debe ir dirigida al Director/a del Centro de Formación Permanente.

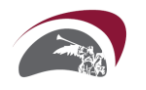

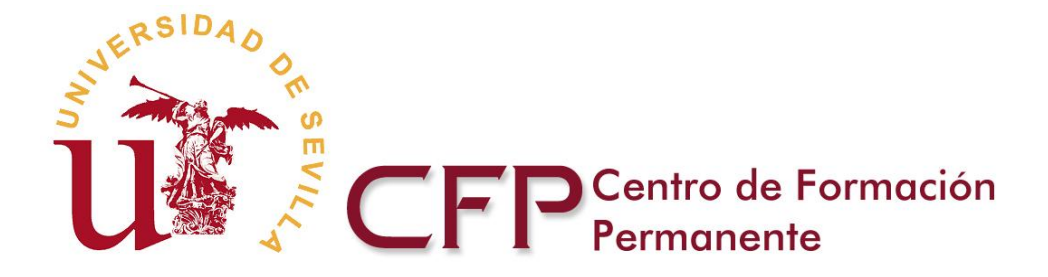

# SECCIÓN 8/8 PUBLICIDAD

En esta última sección se muestra la ficha básica y avanzada de los cursos, tal y como aparecerán en el portal Web del Centro para la difusión publicitaria del curso. Así, es muy importante que revise la información que ha introducido en los distintos apartados de la propuesta para que incluya la información relevante del curso.

| MEMORIA AC      | ADÉMICA     | MEM     | ORIA ECONÓMICA                  |                          |                     |                      |          | (2) Ayuda  | a   <u>Cerrar</u> |
|-----------------|-------------|---------|---------------------------------|--------------------------|---------------------|----------------------|----------|------------|-------------------|
| Datos Generales | Personal Ac | adémico | Unidad Organizadora y Dirección | Objetivos y Competencias | Módulos/Asignaturas | Estructura del Curso | Borrador | Publicidad |                   |

En esta pantalla se muestra la ficha básica y avanzada de los títulos tal y como aparecerá en la web. Por lo que sería conveniente revisar los apartados de la propuesta para que incluyan la información relevante para el alumno.

# Prueba del curso

| Datos básicos  | Curso Académico                                      | 2008 - 2009                                                                                                    |
|----------------|------------------------------------------------------|----------------------------------------------------------------------------------------------------|
| del Curso      | Nombre del Curso                                     | Prueba del curso                                                                                                    |
|                | Tipo de Curso                                        | Curso de Formación Continua                                                                                                    |
|                | Número de créditos                                   | 25,00 LRU                                                                                                    |
| Dirección      | Unidad Organizadora                                  | Departamento de Fisioterapia                                                                                                    |
|                | Director de los estudios                             | E TORC TREAT MADE                                                                                                    |
| Requisitos     | Requisitos específicos de<br>admisión a los estudios | Requisitos Académicos/Específicos de admisión a los estudios                                                                                                    |
| Preinscripción | Fecha                                                | Del 01/06/2010 al 20/06/2010                                                                                                    |
| Datos de       | Fecha                                                | Del 01/07/2010 al 20/07/2010                                                                                                    |
| Matriculation  | Precio (euros)                                       | 270,00 (tasas incluidas)                                                                                                    |
|                | Pago fraccionado                                     | No                                                                                                    |
| Impartición    | Fecha                                                | Del 01/09/2010 al 01/06/2011                                                                                                    |
|                | Modalidad                                            | Presencial                                                                                                    |
|                | Idioma impartición                                   | Español                                                                                                    |
|                | Lugar de impartición                                 | Lugar                                                                                                    |
|                | Horario                                              | Véase apartado 📄 <u>Más información</u>                                                                                                    |
| Información    | Teléfono                                             | ALCONO.                                                                                                    |
|                | Web                                                  |                                                                                                    |
|                | Email                                                | and the second second s |
|                |                                                      | Buzón de Información, Quejas y Sugerencias                                                                                                    |

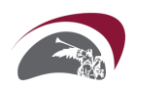

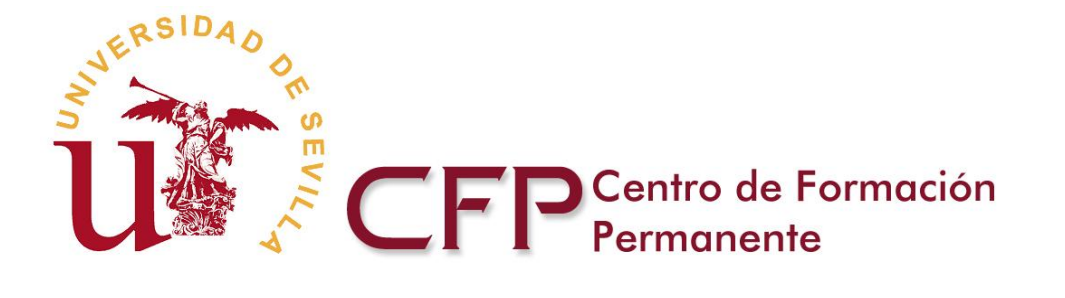

| Basic Course      | Academic Course                                  | 2008 - 2009                                                                                                    |
|-------------------|--------------------------------------------------|----------------------------------------------------------------------------------------------------|
| Information       | Course Name                                      | Test                                                                                                    |
|                   | Type of Course                                   | Continuing Training Course                                                                                                    |
|                   | Number of credits                                | 25,00 LRU                                                                                                    |
| Address           | Organising Dept                                  | Departamento de Fisioterapia                                                                                                    |
|                   | Director of studies                              | to these constant matter                                                                                                    |
| Requirements      | Specific requirements for<br>admission to course | Requisitos Académicos/Específicos de admisión a los estudios el<br>Inglés                                                                                                    |
| Pre-<br>enrolment | Fecha                                            | Del 01/06/2010 al 20/06/2010                                                                                                    |
| Enrolment         | Fecha                                            | Del 01/07/2010 al 20/07/2010                                                                                                    |
| Information       | Price (euros)                                    | 270,00 (inc. tax)                                                                                                    |
|                   | Payment in installments                          | No                                                                                                    |
| Schedule          | Fecha                                            | Del 01/09/2010 al 01/06/2011                                                                                                    |
|                   | Method                                           | Face-to-face                                                                                                    |
|                   | Language Impartition                             | Español                                                                                                    |
|                   | Teaching Location                                | Lugar                                                                                                    |
|                   | Horario                                          | Véase apartado 📄 <u>More info</u>                                                                                                    |
| Information       | Telephone                                        |                                                                                                    |
|                   | Vveb 1                                           |                                                                                                    |
|                   | Email                                            | and the second second s |
|                   |                                                  | Suggestions Mailbox                                                                                                    |

# FICHA AVANZADA

| Objetivos del Curso                                                                                                    |
|----------------------------------------------------------------------------------------------------|
| Objetivos.                                                                                                    |
| Competencias Generales                                                                                                    |
|                                                                                                    |
| Procedimientos de Evaluación                                                                                                    |
| Asistencia, Trabajos                                                                                                    |
| Comisión Académica                                                                                                    |
| Cartine Learning December: Indiauchines - ethnologian - 489/08951716/70811 Pacesander     Dialog Dialog Martin: Universities at Decide - Paceborgian |
| Profesorado                                                                                                    |
| No se encontraron los miembros de la Comisión Académica                                                                                              |
| Módulos/Asignaturas                                                                                                    |
| se encontraron los Módulos de este Curso                                                                                                    |

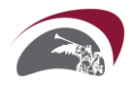

Paseo de las Delicias s/n, Pabellón de México 41013 Sevilla www.cfp.us.es

Página 39 de 43

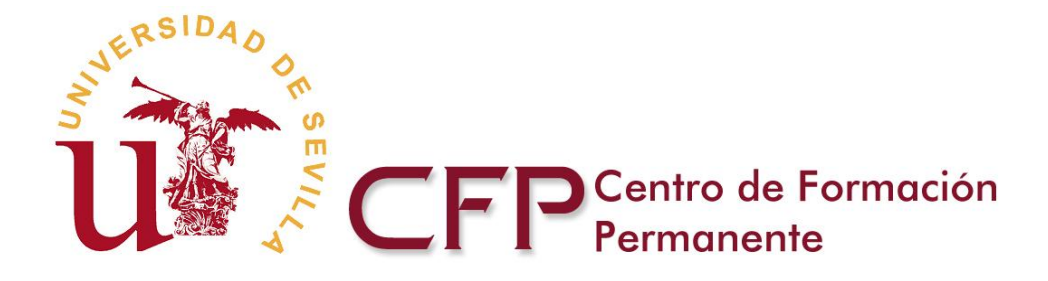

# EJEMPLO PRÁCTICO DE RECUPERACIÓN DE UNA PROPUESTA NO FINALIZADA

En el portal Web del Centro de Formación Permanente, en la sección de profesorado encontrará un enlace desde donde podrá acceder a la <u>Pantalla</u> <u>inicial</u> de la aplicación telemática de las Memorias Académica y Económica para la solicitud de propuestas de Cursos de Formación Continua de la Universidad de Sevilla.

# Memorias Académicas y Económicas

Se encuentra en la herramienta que le permitirá generar Memorias Académicas y Económicas con las que realizar propuestas de Enseñanzas Propias de la Universidad de Sevilla. Para visualizar mejor la aplicación, puede configurar el navegador en pantalla completa, pulsando la tecla F11. La misma tecla le devolverá la anterior configuración.

Iniciar el proceso de creación de una nueva propuesta de <u>Títulos Propios</u>, <u>Formación Continua</u> y <u>Extensión</u> <u>Universitaria</u>

Al seleccionar esta opción podrá comenzar a cumplimentar las 7 secciones de la Memoria Académica y posteriormente las 8 secciones de la Memoria Económica.

Recuperar las memorias en elaboración o presentadas

En esta pantalla se muestra un listado de las memorias que ha generado un profesor proponente.

El servidor tiene un control de convocatorias que le permite acceder a la información de las memorias presentadas en convocatorias anteriores.

En cada convocatoria tendrá disponible cuatro pestañas:

Solicitudes Pendientes de presentación

Esta pestaña muestra las solicitudes que están en proceso de elaboración y que aún no han sido cerradas y presentadas.

- Solicitudes cerradas/presentadas Esta pestaña muestra las solicitudes que ya han sido cerradas/presentadas. Solo se permitirá consultar los datos pero no se podrán modificar.
- Solicitudes adaptadas a la situación real de matrícula Esta pestaña le permitirá acceder, en formato de edición, a las memorias cerradas y presentadas para que pueda modificarlas y adaptarlas a la situación real de matrícula.
- Solicitudes abiertas para revisión
   Esta pestaña muestra las propuestas vueltas a abrir para modificaciones estructurales.
- Reedición de memorias

Para facilitar la cumplimentación de las solicitudes de reedición, la aplicación telemática habilitará una versión, en formato de edición, que incorporará los datos consignados por el director en ediciones anteriores. Para obtener esa versión, deberá solicitar la reedición de la memoria correspondiente en la pestaña de solicitudes cerradas/presentadas de la convocatoria en curso. Esta pestaña le permitirá seleccionar las memorias que desee y solicitar la reedición para la siguiente convocatoria. Estas memorias se alojarán en la pestaña de solicitudes pendientes de presentación del servidor del curso académico siguiente.

# Recuperar la información de las memorias en elaboración o presentadas

En esta pantalla se muestra un listado de las memorias que ha generado un profesor proponente.

El servidor tiene un control de convocatorias, que le permite acceder a las memorias presentadas en convocatorias anteriores.

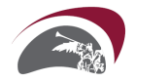

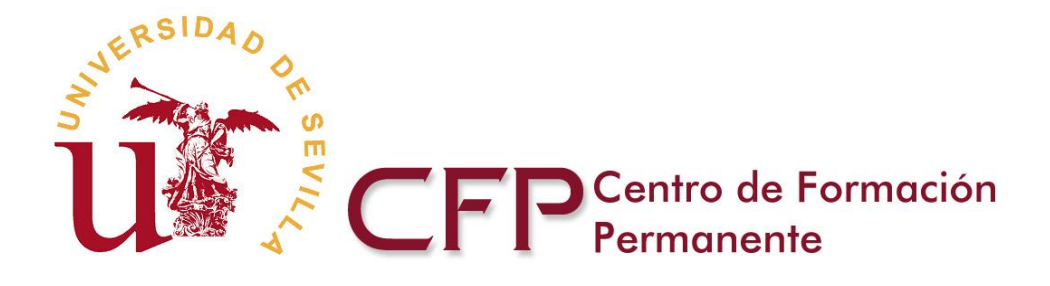

| TÍTULOS PROPIOS FORMACIÓN CONTINUA EXTENSIÓN UNIVERSITARIA                                                                                                    |         |
|----------------------------------------------------------------------------------------------------|---------|
| Solicitudes Pendientes<br>de PresentaciónSolicitudes<br>Cerradas/PresentadasSolicitudes Adaptadas<br>a la Situación Real de<br>MatrículaSolicitudes Abiertas<br>para Revisión |         |
| Ordenar por: <u>• Titulos</u>                                                                                                    |         |
| Seleccionar memorias Titulos Memorias Estado                                                                                                    |         |
| Memoria Académica                                                                                                    | in 🚽    |
| Memoria Económica                                                                                                    | иті 🦲 - |
|                                                                                                    |         |

Nueva Memoria Eliminar Memorias seleccionadas

En cada convocatoria tendrá disponibles tres pestañas:

### Solicitudes Pendientes de presentación

Esta pestaña muestra las solicitudes que están en proceso de elaboración y aún no han sido cerradas/presentadas.

### Solicitudes cerradas/presentadas

Esta pestaña muestra las solicitudes que ya han sido cerradas/presentadas. Solo se permitirá consultar los datos pero no se podrán modificar.

# Solicitudes adaptadas a la situación real de matrícula

Esta pestaña le permitirá acceder, en formato de edición, a las memorias cerradas y presentadas para que pueda modificarlas y adaptarlas a la situación real de matrícula.

### Solicitudes abiertas para revisión

Esta pestaña muestra las memorias pendientes de revisión por parte del Director para proceder a su aprobación.

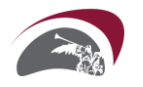

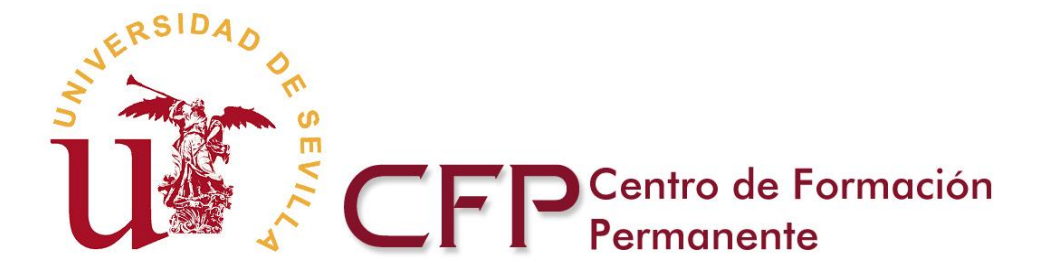

# EJEMPLO PRÁCTICO DE SOLICITUD DE REEDICIÓN DE MEMORIAS

En la Web del Centro de Formación Permanente encontrará un apartado de **Solicitud de cursos** desde donde podrá acceder a la <u>Pantalla inicial</u> de la aplicación telemática de las Memorias Académica y Económica.

### Memorias Académicas y Económicas

Se encuentra en la herramienta que le permitirá generar Memorias Académicas y Económicas con las que realizar propuestas de Enseñanzas Propias de la Universidad de Sevilla. Para visualizar mejor la aplicación, puede configurar el navegador en pantalla completa, pulsando la tecla F11. La misma tecla le devolverá la anterior configuración.

Iniciar el proceso de creación de una nueva propuesta de <u>Títulos Propios</u>, <u>Formación Continua</u> y <u>Extensión</u> <u>Universitaria</u>

Al seleccionar esta opción podrá comenzar a cumplimentar las 7 secciones de la Memoria Académica y posteriormente las 8 secciones de la Memoria Económica.

- Recuperar las memorias en elaboración o presentadas En esta pantalla se muestra un listado de las memorias que ha generado un profesor proponente. El servidor tiene un control de convocatorias que le permite acceder a la información de las memorias presentadas en convocatorias anteriores. En cada convocatoria tendrá disponible cuatro pestañas:
  - Solicitudes Pendientes de presentación Esta pestaña muestra las solicitudes que están en proceso de elaboración y que aún no han sido cerradas y presentadas.
  - Solicitudes cerradas/presentadas Esta pestaña muestra las solicitudes que ya han sido cerradas/presentadas. Solo se permitirá consultar los datos pero no se podrán modificar.
  - Solicitudes adaptadas a la situación real de matrícula Esta pestaña le permitirá acceder, en formato de edición, a las memorias cerradas y presentadas para que pueda modificarlas y adaptarlas a la situación real de matrícula.
  - Solicitudes abiertas para revisión
     Esta pestaña muestra las propuestas vueltas a abrir para modificaciones estructurales.

### Reedición de memorias

Para facilitar la cumplimentación de las solicitudes de reedición, la aplicación telemática habilitará una versión, en formato de edición, que incorporará los datos consignados por el director en ediciones anteriores. Para obtener esa versión, deberá solicitar la reedición de la memoria correspondiente en la pestaña de solicitudes cerradas/presentadas de la convocatoria en curso. Esta pestaña le permitirá seleccionar las memorias que desee y solicitar la reedición para la siguiente convocatoria. Estas memorias se alojarán en la pestaña de solicitudes pendientes de presentación del servidor del curso académico siguiente.

### Reedición de memorias

Para la reedición de una memoria deberá acceder a través de la pestaña de solicitudes cerradas/presentadas de la convocatoria en curso. En dicha pestaña aparece un enlace que le permitirá solicitar la reedición de las memorias seleccionadas.

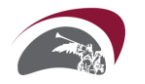

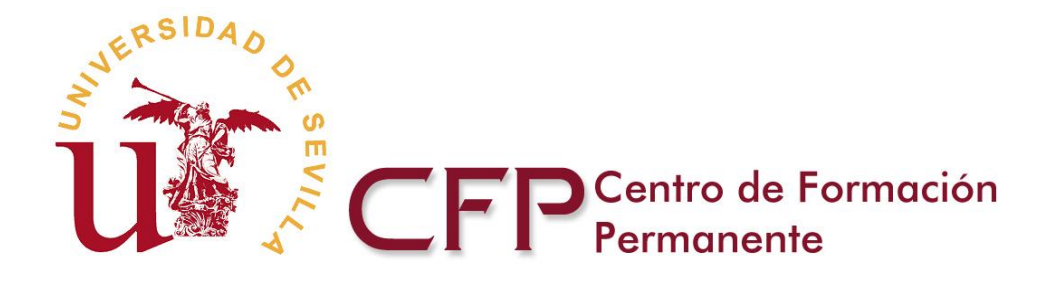

| <u>TÍTULOS PROPIOS</u>                           | FORMACIÓN CON                                     | TINUA EXT                                                               | <u>'ENSIÓN UN</u>           | IVERSITARIA                    |
|--------------------------------------------------|---------------------------------------------------|-------------------------------------------------------------------------|-----------------------------|--------------------------------|
| <u>Solicitudes Pendientes</u><br>de Presentación | <u>Solicitudes</u><br><u>Cerradas/Presentadas</u> | <u>Solicitudes Adar</u><br><u>a la Situación Re</u><br><u>Matrícula</u> | otadas Solid<br>sal de para | citudes Abiertas<br>a Revisión |

### Ordenar por: <u>Titulos</u> | <u>Fecha de cierre</u>

| Seleccionar | · memorias | Nº Propuesta | Nº Identificación | Titulos                      | Memorias                               | Estado  | Estado admin |
|-------------|------------|--------------|-------------------|------------------------------|----------------------------------------|---------|--------------|
| Γ           |            | PFC1112213   | FC1112213         | Formación Continua en Prueba | Memoria Académica<br>Memoria Económica | Cerrado | 9            |

### Registros 1-1 de 1

Seleccione las memorias que desea reeditar y pulse el botón "Solicitar reedición".

Solicitar reedición

Al seleccionar las memorias y solicitar la reedición obtendrá la pantalla que se muestra a continuación y que le permitirá acceder, en formato de edición, a las memorias seleccionadas para proceder a su modificación.

# MENSAJE

Operación efectuada. Se ha habilitado para reeditar la memoria seleccionada. Le recordamos que el informe final se debe entregar al finalizar del curso:

Formación Continua en Curso de Prueba (PFC89060)

Pulse el botón "Aceptar" para acceder a la memoria habilitada.

Aceptar

Estas memorias se alojarán en la pestaña de solicitudes pendientes de presentación del servidor del curso académico siguiente.

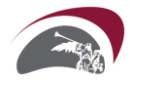